# How to Update User Panel - Canned Panel Copy

Through Panel Settings > Apply to Users:

- 1. Activate a Canned Panel.
- 2. Open the Canned Panel and modify. Hit Save button and OK on warning message. Panel Settings - TEST CANNED PANEL ~ □ × Details Settings ✓ Rows Retrieved 0 Class Master Panel Name \* TEST CANNED PANEL ~ Panel Caption TEST CANNED PANEL Style Grid ✓ Rows Visible 5 ~ Description select \* from tblCFTransaction Ouerv ✓ Date Condition None ✓ Date Field Connection i21 Other Filter: ✓ Filter Variable ∨ Filter Field None Drill Down V Auto Refresh panel every 1 ≎ Minute None ✓ Descending Owner Order By: ? 🔘 🖓 🖂 Ready 🕅 🖣 Page 1 of1 ▶ ▶ Panel Settings - TEST CANNED PANEL Details Settings Panel Name \* TEST CANNED PANEL Class Master ✓ Rows Retrieved 0 Panel Caption TEST CANNED PANEL Style Grid ✓ Rows Visible 0 Description select \* from tblC Query iRely i21 This will update user panels and reset their settings. Do you wish to continue? Date Condition None Other Filter: None ✓ Auto Refresh panel every 1 Minute Drill Down Order By: ✓ Descending ? 🔘 🖓 🖂 Ready 1 of 1 Page

#### 3. Hit Apply to Users button and Yes on warning message.

| Panel Settings - | TEST CANNED PANEL   |                                  |                                                              |                   |                  |          | ^ 🗆 X |
|------------------|---------------------|----------------------------------|--------------------------------------------------------------|-------------------|------------------|----------|-------|
| New - Save       |                     |                                  |                                                              |                   |                  |          |       |
| Details Settin   | ngs                 |                                  |                                                              |                   |                  |          |       |
| Panel Name ,     | * TEST CANNED PANEL |                                  | Class                                                        | Master            | ✓ Rows Retrieved | 0        | ~     |
| Panel Caption    | TEST CANNED PANEL   |                                  | Style                                                        | Grid              | ✓ Rows Visible   | 0        | ~     |
| Description      |                     |                                  |                                                              |                   |                  |          |       |
| Ouerv            | select * from tblCl |                                  |                                                              |                   |                  |          |       |
|                  |                     | i<br>This will update us<br>Do y | iRely i21<br>er panels and re<br>ou wish to contir<br>(es No | eset their set    | tings.           |          |       |
| Connection       | i21                 | ✓ Date Condition                 | None                                                         | ~ I               | Date Field       |          | ~     |
| Other Filter:    | None                | ✓ Filter Variable                |                                                              | ~ 1               | Filter Field     |          | ~     |
| Drill Down       | None                | V 🗌 Auto Refresh                 | panel every 1                                                | Minute     Minute |                  |          |       |
| Owner            |                     | Order By:                        |                                                              | ~                 | Descending       |          |       |
|                  |                     |                                  |                                                              |                   |                  |          |       |
| ? 🗘 🖓 [          | 🖂 Ready             |                                  |                                                              |                   | 🛛 🗐 Page         | e 1 of 1 |       |

4. The changes can be verified by opening the activated canned panel copy on **Panel List > Active Panels** by hitting **Edit** button.

| New - Save                           | Undo Delete Dupl             | licate Deactiva | e Search Refre                         | sh Query Builder | User Access F | Pull Push Close  |        |
|--------------------------------------|------------------------------|-----------------|----------------------------------------|------------------|---------------|------------------|--------|
| Details Set                          | tings                        |                 |                                        |                  |               |                  |        |
| Panel Name                           | * TEST CANNED PAN            | EL              |                                        | Class            | s Master      | ✓ Rows Retrieved | 0 ~    |
| Panel Caption                        | TEST CANNED PAN              | EL              |                                        | Style            | Grid          | ✓ Rows Visible   | 0 ~    |
| Description                          |                              |                 |                                        |                  |               |                  |        |
| Query                                | select * from tblCF          | Transaction     |                                        |                  |               |                  |        |
| Connection                           | i21                          | ~               | Date Condition                         | Noos             | ~             | Date Field       | ~      |
| CONTICCTON                           | · • ·                        |                 |                                        |                  |               |                  |        |
| Other Filter:                        | None                         | ~               | Filter Variable                        |                  | ~             | Filter Field     | ~      |
| Other Filter:<br>Drill Down          | None                         | ~               | Filter Variable                        | panel every 1    | ↓<br>♦ Minute | Filter Field     | ~      |
| Other Filter:<br>Drill Down<br>Owner | None<br>None<br>irelyadmin × | ×<br>×          | Filter Variable Auto Refresh Order By: | panel every 1    | V Minute      | Filter Field     | ~<br>~ |

## Through Panel Settings > Pull:

1. Provided that the Canned Panel has been modified already.

## 2. Hit Save button and OK on warning message.

| Panel Settings - | TEST CANNED PANEL   |                   |                   |                   |                                    |        | ^ 🗆 X |
|------------------|---------------------|-------------------|-------------------|-------------------|------------------------------------|--------|-------|
| New - Save       |                     |                   |                   |                   |                                    |        |       |
| Details Settin   | ngs                 |                   |                   |                   |                                    |        |       |
| Panel Name 🖌     | * TEST CANNED PANEL |                   | Class             | Master            | <ul> <li>Rows Retrieved</li> </ul> | 0      | ~     |
| Panel Caption    | TEST CANNED PANEL   |                   | Style             | Grid              | ✓ Rows Visible                     | 0      | ~     |
| Description      |                     |                   |                   |                   |                                    |        |       |
| Query            | select * from tblC  |                   |                   |                   |                                    |        |       |
|                  |                     |                   |                   |                   |                                    |        |       |
|                  |                     |                   | iDaly i24         |                   |                                    |        |       |
|                  |                     | This will update  | IREIY IZ1         | eset their settir | nas.                               |        |       |
|                  |                     | Do                | you wish to conti | nue?              |                                    |        |       |
|                  |                     |                   | Yes               |                   | _                                  |        |       |
| Connection       | 121                 | ✓ Date Condition  | None              | ✓ Da              | te Field                           |        | ~     |
| Other Filter:    | None                | ✓ Filter Variable |                   | → Filt            | er Field                           |        | ~     |
| Drill Down       | None                | V Auto Refres     | h panel every 1   | \$ Minute         |                                    |        |       |
| Owner            |                     | Order By:         |                   | <b>~</b>          | Descending                         |        |       |
|                  |                     |                   |                   |                   |                                    |        |       |
| ? 🗘 🖓 [          | 🖂 Ready             |                   |                   |                   | Id d Page                          | e 1 of | 1 🕨 🕅 |

3. Close the canned panel. Open the activated canned panel copy on **Panel List** > **Active Panels** by hitting **Open** button.

## 4. Hit Pull button.

| Panel Settings - | TEST CANNED   | PANEL       |            |                 |             |        |             |        |                                  | ^ □ X    |
|------------------|---------------|-------------|------------|-----------------|-------------|--------|-------------|--------|----------------------------------|----------|
| New - Save       | Undo Delete   | Duplicate   | Deactivate | Search Refre    | sh Query Bi | uilder | User Access |        | l Push Close                     |          |
| Details Settin   | igs           |             |            |                 |             |        |             |        | Update panel                     |          |
| Panel Name 🔸     | TEST CANNED   | PANEL       |            |                 |             | Class  | Master      |        | ✓ Rows Retrieved 0               | ~        |
| Panel Caption    | TEST CANNED   | PANEL       |            |                 |             | Style  | Grid        |        | <ul> <li>Rows Visible</li> </ul> | ~        |
| Description      |               |             |            |                 |             |        |             |        |                                  |          |
| Query            | select * from | tblCFTransa | action     |                 |             |        |             |        |                                  |          |
|                  |               |             |            |                 |             |        |             |        |                                  |          |
|                  |               |             |            |                 |             |        |             |        |                                  |          |
|                  |               |             |            |                 |             |        |             |        |                                  |          |
|                  |               |             |            |                 |             |        |             |        |                                  |          |
|                  |               |             |            |                 |             |        |             |        |                                  |          |
|                  |               |             |            |                 |             |        |             |        |                                  |          |
|                  |               |             |            |                 |             |        |             |        |                                  |          |
|                  |               |             |            |                 |             |        |             |        |                                  |          |
|                  |               |             |            |                 |             |        |             |        |                                  |          |
|                  |               |             |            |                 |             |        |             |        |                                  |          |
| Connection       | i21           |             | ~          | Date Condition  | None        |        |             | ~      | Date Field                       | ~        |
| Other Filter:    | None          |             | ~          | -ilter Variable |             |        |             | $\sim$ | Filter Field                     | ×        |
| Drill Down       | None          |             | ~          | Auto Refresh    | panel every | 1      | ≎ Minu      | ute    |                                  |          |
| Owner            | irelyadmin    | ×           | ~ 1        | Order By:       |             |        |             | ~      | Descending                       |          |
|                  |               |             |            |                 |             |        |             |        |                                  |          |
| ? 🗘 🖓 🛛          | Ready         |             |            |                 |             |        |             |        | I                                | of 1 🕨 🕅 |

## 5. Changes on the canned panel will be pulled.

| Panel Settings - | TEST CANNED PANEL          |           |                 |             |        |                 |         |                                   |     | ^      | ⊢ ×    |
|------------------|----------------------------|-----------|-----------------|-------------|--------|-----------------|---------|-----------------------------------|-----|--------|--------|
| New - Save       | Undo Delete Duplicate I    | Deactivat | e Search Refre  | sh Query B  | uilder | User Access     | Pull    | Push Close                        |     |        |        |
| Details Settin   | ngs                        |           |                 |             |        |                 |         |                                   |     |        |        |
| Panel Name       | * TEST CANNED PANEL        |           |                 |             | Class  | Master          | 、<br>、  | <ul> <li>Rows Retrieve</li> </ul> | d 0 |        | ~      |
| Panel Caption    | TEST CANNED PANEL          |           |                 |             | Style  | Grid            | `       | Rows Visible                      | 0   |        | ~      |
| Description      |                            |           |                 |             |        |                 |         |                                   |     |        |        |
| Query            | select * from tblCFTransac | tion      |                 |             |        |                 |         |                                   |     |        |        |
|                  |                            |           |                 |             |        |                 |         |                                   |     |        |        |
|                  |                            |           |                 |             |        |                 |         |                                   |     |        |        |
|                  |                            |           |                 |             |        |                 |         |                                   |     |        |        |
|                  |                            |           |                 |             |        |                 |         |                                   |     |        |        |
|                  |                            |           |                 |             |        |                 |         |                                   |     |        |        |
|                  |                            |           |                 |             |        |                 |         |                                   |     |        |        |
|                  |                            |           |                 |             |        |                 |         |                                   |     |        |        |
|                  |                            |           |                 |             |        |                 |         |                                   |     |        |        |
|                  |                            |           |                 |             |        |                 |         |                                   |     |        |        |
| Connection       | i21                        | ~         | Date Condition  | None        |        | ~               | / Dat   | e Field                           |     |        | $\sim$ |
| Other Filter:    | None                       | ~         | Filter Variable |             |        | ~               | / Filte | er Field                          |     |        | $\sim$ |
| Drill Down       | None                       | ~         | Auto Refresh    | panel every | 1      | Minut     Minut | te      |                                   |     |        |        |
| Owner            | irelyadmin ×               | ~         | Order By:       |             |        | ~               | -       | Descending                        |     |        |        |
|                  |                            |           |                 |             |        |                 |         |                                   |     |        |        |
| 2 <b>CD</b> Q    | Readv                      |           |                 |             |        |                 |         | Id d Pa                           | ge  | 1 of 1 |        |
| ) .              |                            |           |                 |             |        |                 |         |                                   | -   |        |        |

## Through Dashboard > New Canned Panel Version Indicator:

1. Activate a canned panel and display it on dashboard.

|                                     | -0-                 |           |             |                                   |      |       |               |                  |               |     |  |
|-------------------------------------|---------------------|-----------|-------------|-----------------------------------|------|-------|---------------|------------------|---------------|-----|--|
| anel Name                           | TEST CANNED         | PANEL     |             |                                   |      | Class | Master        | ~                | Rows Retrieve | d 0 |  |
| anel Caption                        | TEST CANNED         | PANEL     |             |                                   |      | Style | Grid          | ~                | Rows Visible  | 10  |  |
| escription                          |                     |           |             |                                   |      |       |               |                  |               |     |  |
| luery                               | select * from t     | bICFTrans | action      |                                   |      |       |               |                  |               |     |  |
|                                     |                     |           |             |                                   |      |       |               |                  |               |     |  |
|                                     |                     |           |             |                                   |      |       |               |                  |               |     |  |
|                                     |                     |           |             |                                   |      |       |               |                  |               |     |  |
|                                     |                     |           |             |                                   |      |       |               |                  |               |     |  |
|                                     |                     |           |             |                                   |      |       |               |                  |               |     |  |
|                                     |                     |           |             |                                   |      |       |               |                  |               |     |  |
|                                     |                     |           |             |                                   |      |       |               |                  |               |     |  |
|                                     |                     |           |             |                                   |      |       |               |                  |               |     |  |
|                                     |                     |           |             |                                   |      |       |               |                  |               |     |  |
| nnection                            | i21                 |           | ~           | Date Condition                    | None |       |               | ▼ Dat            | e Field       |     |  |
| nnection<br>her Filter:             | 121<br>None         |           | ×           | Date Condition                    | None |       |               | ✓ Dat            | e Field       |     |  |
| nnection<br>her Filter:<br>ill Down | i21<br>None<br>None |           | ×<br>×<br>× | Date Condition<br>Filter Variable | None | 1     | ↓<br>↓<br>Mir | ✓ Dat<br>✓ Filte | e Field       |     |  |

#### 2. Modify a canned panel.

| Panel Settings | - TEST CANNED   | PANEL    | Defect   |                 |                 |       |          |          |                |      |      |     |
|----------------|-----------------|----------|----------|-----------------|-----------------|-------|----------|----------|----------------|------|------|-----|
| New + Save     | Undo Delete     | Search   | Refresh  | Query Builder   | Apply to Users  | Close |          |          |                |      |      |     |
| Details Sett   |                 | DANE     |          |                 |                 | Class |          |          | Power Potriovo | 4    |      |     |
|                | * TEST CANNED   | PANEL    |          |                 |                 | Cass  | Iviaster |          | Nows Nethevel  |      |      |     |
| Parlel Caption | TEST CANNED     | PANEL    |          |                 |                 | Style | Grid     | Y        | NOWS VISIBLE   | U    |      | Ň   |
| Description    |                 |          |          |                 |                 |       |          |          |                |      |      |     |
| Query          | select * from t | bICFTrar | nsaction |                 |                 |       |          |          |                |      |      |     |
|                |                 |          |          |                 |                 |       |          |          |                |      |      |     |
|                |                 |          |          |                 |                 |       |          |          |                |      |      |     |
|                |                 |          |          |                 |                 |       |          |          |                |      |      |     |
|                |                 |          |          |                 |                 |       |          |          |                |      |      |     |
|                |                 |          |          |                 |                 |       |          |          |                |      |      |     |
|                |                 |          |          |                 |                 |       |          |          |                |      |      |     |
|                |                 |          |          |                 |                 |       |          |          |                |      |      |     |
|                |                 |          |          |                 |                 |       |          |          |                |      |      |     |
|                |                 |          |          |                 |                 |       |          |          |                |      |      |     |
|                |                 |          |          |                 |                 |       |          |          |                |      |      |     |
| Connection     | i21             |          |          | ✓ Date Condit   | tion None       |       | ~        | Date F   | ield           |      |      |     |
| Other Filter:  | None            |          |          | ✓ Filter Variab | ble             |       | ~        | Filter F | ield           |      |      |     |
| Drill Down     | None            |          |          | ✓ Auto Ref      | resh panel ever | y 1   | ↓ Minute | e        |                |      |      |     |
| Owner          |                 |          |          | Order By:       |                 |       | ~        | De       | scending       |      |      |     |
|                |                 |          |          |                 |                 |       |          |          | 0              |      |      |     |
|                |                 |          |          |                 |                 |       |          |          |                |      |      |     |
| ? 🔘 🖓          | 🖂 Ready         |          |          |                 |                 |       |          |          | 14 🗐 Pag       | ge - | of 1 | ▶ 1 |

- Once modified close the Panel Settings and Panel List.
   Log out on i21 and re-login.

- 5. From Dashboard main menu, click Display Dashboard button to populate the tabs.
  6. Go to the tab where canned panel copy is placed. Noticed the indicator. This is a mark that the panel is outdated.

| = <mark>~</mark> ' | IESI ONNINED P   | ANEL             |                   |         |               |            |
|--------------------|------------------|------------------|-------------------|---------|---------------|------------|
| intTransar         |                  | T                |                   | ulate   | dblCalculated | ysninvalid |
|                    | A new copy of yo | our panel is ava | ilable. Click the | update. |               |            |
| 2                  |                  | 3/4/2016         | \$0.00            | \$0.00  | \$0.00        | INO        |
| 3                  | 10               | 3/4/2016         | \$0.00            | \$0.00  | \$0.00        | No         |
| 4                  | 3.5              | 3/4/2016         | \$0.00            | \$0.00  | \$0.00        | No         |
| 5                  | 52               | 3/4/2016         | \$0.00            | \$0.00  | \$0.00        | No         |
| 6                  | 27.2             | 3/4/2016         | \$0.00            | \$0.00  | \$0.00        | No         |
| 7                  | 10               | 3/7/2016         | \$0.00            | \$0.00  | \$0.00        | No         |
| 8                  | 140              | 3/7/2016         | \$0.00            | \$0.00  | \$0.00        | No         |
| 9                  | 20.1             | 4/1/2016         | \$0.00            | \$0.00  | \$0.00        | No         |
| 10                 | 25               | 4/1/2016         | \$0.00            | \$0.00  | \$0.00        | No         |
| 11                 | 15.5             | 4/1/2016         | \$0.00            | \$0.00  | \$0.00        | No         |
|                    |                  |                  | \$0.00            | \$0.00  | \$0.00        |            |

7. Hit the indicator and select **Yes** on warning message.

| = 0 IB        |             |              |               |          |                                 |                                   |
|---------------|-------------|--------------|---------------|----------|---------------------------------|-----------------------------------|
| intTransactio | dblQuantity | dtmTransacti | dblCalculated | dblCalcu | ulated dblCalculated vsnInvalid |                                   |
| 2             | 11          | 3/4/2016     | \$0.00        | \$0.00   |                                 |                                   |
| 3             | 10          | 3/4/2016     | \$0.00        | \$0.00   |                                 |                                   |
| 4             | 3.5         | 3/4/2016     | \$0.00        | \$0.00   |                                 |                                   |
| 5             | 52          | 3/4/2016     | \$0.00        | \$0.00   |                                 |                                   |
| 6             | 27.2        | 3/4/2016     | \$0.00        | \$0.00   |                                 |                                   |
| 7             | 10          | 3/7/2016     | \$0.00        | \$0.00   |                                 | iRely i21                         |
| 8             | 140         | 3/7/2016     | \$0.00        | \$0.00   | This will update                | your papel and reset its settings |
| 9             | 20.1        | 4/1/2016     | \$0.00        | \$0.00   | Do                              | you wish to continue?             |
| 10            | 25          | 4/1/2016     | \$0.00        | \$0.00   |                                 |                                   |
| 11            | 15.5        | 4/1/2016     | \$0.00        | \$0.00   |                                 | Yes No                            |
|               |             |              | \$0.00        | \$0.00   | \$0.00                          |                                   |

#### 8. Dashboard Panel will get updated.

| ■ TEST CA     | NNED PANEL  |              |               |               |               |            |
|---------------|-------------|--------------|---------------|---------------|---------------|------------|
| intTransactio | dblQuantity | dtmTransacti | dblCalculated | dblCalculated | dblCalculated | ysninvalid |
| 2             | 11          | 3/4/2016     | \$0.00        | \$0.00        | \$0.00        | No         |
| 3             | 10          | 3/4/2016     | \$0.00        | \$0.00        | \$0.00        | No         |
| 4             | 3.5         | 3/4/2016     | \$0.00        | \$0.00        | \$0.00        | No         |
| 5             | 52          | 3/4/2016     | \$0.00        | \$0.00        | \$0.00        | No         |
| 6             | 27.2        | 3/4/2016     | \$0.00        | \$0.00        | \$0.00        | No         |
| 7             | 10          | 3/7/2016     | \$0.00        | \$0.00        | \$0.00        | No         |
| 8             | 140         | 3/7/2016     | \$0.00        | \$0.00        | \$0.00        | No         |
| 9             | 20.1        | 4/1/2016     | \$0.00        | \$0.00        | \$0.00        | No         |
| 10            | 25          | 4/1/2016     | \$0.00        | \$0.00        | \$0.00        | No         |
| 11            | 15.5        | 4/1/2016     | \$0.00        | \$0.00        | \$0.00        | No         |
| 12            | 9.2         | 4/1/2016     | \$0.00        | \$0.00        | \$0.00        | No         |
| 13            | 15.8        | 4/11/2016    | \$0.00        | \$0.00        | \$0.00        | No         |
| 14            | 15          | 6/29/2016    | \$0.00        | \$0.00        | \$0.00        | No         |
| 15            | 50          | 6/29/2016    | \$0.00        | \$0.00        | \$0.00        | No         |
| 16            | 30          | 7/22/2016    | \$0.00        | \$0.00        | \$0.00        | No         |
| 17            | 41.2        | 7/25/2016    | \$0.00        | \$0.00        | \$0.00        | No         |
| 18            | 15.85       | 7/25/2016    | \$0.00        | \$0.00        | \$0.00        | No         |
| 19            | 21.02       | 7/25/2016    | \$0.00        | \$0.00        | \$0.00        | No         |
| 20            | 6.58        | 7/26/2016    | \$0.00        | \$0.00        | \$0.00        | No         |
| 21            | 10.25       | 7/26/2016    | \$0.00        | \$0.00        | \$0.00        | Yes        |
| 22            | 12.6        | 7/25/2016    | \$0.00        | \$0.00        | \$0.00        | No         |
| 23            | 15.68       | 7/26/2016    | \$0.00        | \$0.00        | \$0.00        | No         |
| 24            | 15.86       | 10/21/2016   | \$0.00        | \$0.00        | \$0.00        | No         |
| 25            | 14.48       | 10/1/2016    | \$0.00        | \$0.00        | \$0.00        | No         |
| 26            | 14.28       | 10/11/2016   | \$0.00        | \$0.00        | \$0.00        | No         |
| 27            | 13.78       | 10/18/2016   | \$0.00        | \$0.00        | \$0.00        | No         |
| 28            | 15.27       | 10/27/2016   | \$0.00        | \$0.00        | \$0.00        | No         |

9. Check the changes by opening the activated canned panel copy on Panel List > Active Panels by hitting Open button.

| Panel Settings - | TEST CANNED   | PANEL       |            |                |              |        |             |                           |           |          |   |       | □ × |
|------------------|---------------|-------------|------------|----------------|--------------|--------|-------------|---------------------------|-----------|----------|---|-------|-----|
| New - Save       | Undo Delete   | Duplicate   | Deactivate | Search Refre   | ish Query Bi | uilder | User Access | Pull P                    | ush Clo   | se       |   |       |     |
| Details Settin   | ngs           |             |            |                |              |        |             |                           |           |          |   |       |     |
| Panel Name       | TEST CANNED   | D PANEL     |            |                |              | Class  | Master      | ~                         | Rows R    | etrieved | 0 |       | ~   |
| Panel Caption    | TEST CANNED   | D PANEL     |            |                |              | Style  | Grid        | ~                         | Rows Vi   | isible   | 0 |       | ~   |
| Description      |               |             |            |                |              |        |             |                           |           |          |   |       |     |
| Query            | select * from | tblCFTransa | action     |                |              |        |             |                           |           |          |   |       |     |
| query            |               |             |            |                |              |        |             |                           |           |          |   |       |     |
|                  |               |             |            |                |              |        |             |                           |           |          |   |       |     |
|                  |               |             |            |                |              |        |             |                           |           |          |   |       |     |
|                  |               |             |            |                |              |        |             |                           |           |          |   |       |     |
|                  |               |             |            |                |              |        |             |                           |           |          |   |       |     |
|                  |               |             |            |                |              |        |             |                           |           |          |   |       |     |
|                  |               |             |            |                |              |        |             |                           |           |          |   |       |     |
|                  |               |             |            |                |              |        |             |                           |           |          |   |       |     |
|                  |               |             |            |                |              |        |             |                           |           |          |   |       |     |
|                  |               |             |            |                |              |        |             |                           |           |          |   |       |     |
| Connection       | i21           |             | ~ [        | Date Condition | None         |        |             | V Date                    | Field     |          |   |       | ~   |
| Other Filter:    | None          |             | × 1        | Auto Pafrach   |              |        | <u>^</u>    | <ul> <li>Filte</li> </ul> | r Field   |          |   |       | ~   |
| Owner            | None          | V           | × [        | Auto Kerresh   | panel every  | 1      | V Minu      | ite                       | Descendir |          |   |       |     |
| Owner            | reiyadmin     | ^           | Ŭ,         | order by:      |              |        |             | × 🗆                       | Descendir | 1g       |   |       |     |
|                  |               |             |            |                |              |        |             |                           |           |          |   |       |     |
| ? 🗘 🖓 [          | 🖂 Ready       |             |            |                |              |        |             |                           |           | Page     | 1 | of1 🕨 |     |

Any changes to canned panel may be overwritten upon version upgrade.

## Through Panel Settings > Apply to Users:

1. Activate a Canned Panel.

2. For the purpose of checking if the changes cascade, open the activated canned panel copy on Panel List > Active Panels by hitting Edit button.

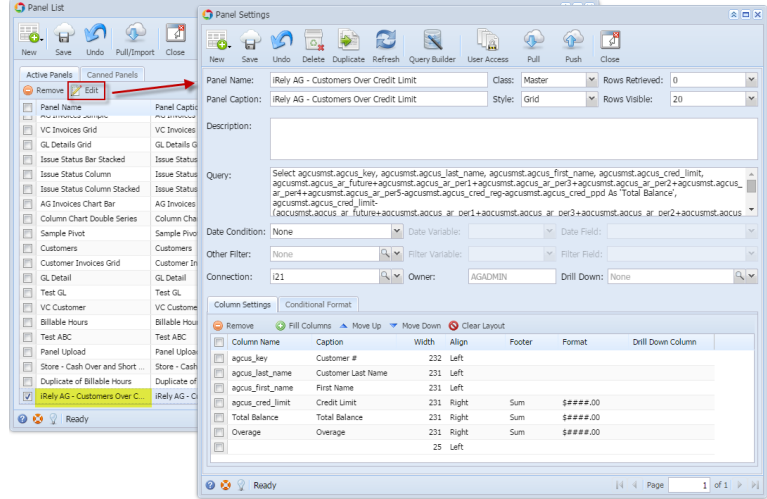

3. Close the user's copy and Open the Canned Panel and modify.

| anel Name:                                                                                                    | Rely AG - Cus                                                                                                    | stomers Ove                                                                                       | er Credit Lin          | nit                                                                            |                                                     | Class:                              | Master    | ~                                               | Rows Retrieved                  | i: 0         |         |
|----------------------------------------------------------------------------------------------------|----------------------------------------------------------------------------------------------------|---------------------------------------------------------------------------------------------------|------------------------|--------------------------------------------------------------------------------|-----------------------------------------------------|-------------------------------------|-----------|-------------------------------------------------|---------------------------------|--------------|---------|
| anel Caption: i                                                                                                    | iRely AG - Cus                                                                                                    | stomers Ove                                                                                       | er Credit Lin          | nit                                                                            |                                                     | Style:                              | Grid      | *                                               | Rows Visible:                   | 30           |         |
|                                                                                                    |                                                                                                    |                                                                                                   |                        |                                                                                |                                                     |                                     |           |                                                 | -                               |              |         |
| scription:                                                                                                    |                                                                                                    |                                                                                                   |                        |                                                                                |                                                     |                                     |           |                                                 |                                 |              |         |
|                                                                                                    |                                                                                                    |                                                                                                   |                        |                                                                                |                                                     |                                     |           |                                                 |                                 |              |         |
|                                                                                                    | Colort parties                                                                                                    | est paque la                                                                                      |                        | ut sacus                                                                       | last nam                                            |                                     | t pages i | first name                                      | pagement page                   | and limit    |         |
| ary:                                                                                                    | agcusmst.agc                                                                                                    | us_ar_futu                                                                                        | re+agcusm              | st.agcus_a                                                                     | asc_nama<br>ar_per1+a                               | gcusmst.ag                          | gcus_ar_  | per3+agcu                                       | smst.agcus_ar_p                 | er2+agcusmst | .agcus_ |
|                                                                                                    | ar_per4+agcu<br>agcusmst.agc                                                                                                    | us cred lin                                                                                       | s_ar_per5-a<br>nit-    | gcusmst.a                                                                      | igcus_cre                                           | d_reg-agcu                          | smst.ago  | us_cred_p                                       | pd As 'Total Bala               | nce',        |         |
|                                                                                                    | (aocusmst.ao                                                                                                    | cus ar futu                                                                                       | ure+adcush             | nst.aocus                                                                      | ar per1+                                            | aocusmst.a                          | iacus ar  | per3+aoc                                        | usmst.adcus ar                  | per2+aocusms | t.adcus |
| te Condition: 1                                                                                                    | None                                                                                                    |                                                                                                   | *                      |                                                                                | ible:                                               |                                     | ~         |                                                 |                                 |              |         |
|                                                                                                    |                                                                                                    |                                                                                                   |                        |                                                                                |                                                     |                                     |           |                                                 |                                 |              |         |
| ner Filter:                                                                                                    | None                                                                                                    |                                                                                                   | 9.4                    |                                                                                |                                                     |                                     | $\sim$    |                                                 |                                 |              |         |
| her Filter:                                                                                                    | None                                                                                                    |                                                                                                   | Q ¥                    | Filter Varia                                                                   | able:                                               |                                     | ~         | Filter Fiel                                     |                                 |              | 0       |
| ner Filter:                                                                                                    | None<br>121                                                                                                    |                                                                                                   | Q ¥                    | Filter Varia<br>Owner:                                                         | able:                                               | nned Panel                          | ¥         | Filter Field                                    | d:<br>n: None                   |              | ٩       |
| ier Filter:                                                                                                    | None<br>121<br>Conditional                                                                                                    | Format                                                                                            | Q ¥                    | Filter Varia<br>Owner:                                                         | able:<br>Ca                                         | nned Panel                          | Y         | Filter Field                                    | d:<br>n: None                   |              | Q       |
| nnection: I<br>Column Settings                                                                                                    | None I21 Conditional O Fill Colum                                                                                                    | Format                                                                                            | Q ♥<br>Q ♥<br>e Up ♥ M | Filter Varia                                                                   | able:<br>Ca                                         | nned Panel                          | Y         | Filter Field                                    | d:<br>n: None                   |              | ٩       |
| ner Filter:                                                                                                    | None<br>I21<br>Conditional<br>O Fill Columne<br>Ca                                                                                                    | Format<br>16 A Mov<br>ption                                                                       | Q ▼<br>Q ▼<br>e Up ▼ M | Filter Varia<br>Owner:<br>ove Down<br>Width                                    | able:<br>Ca<br>S Clear<br>Align                     | Layout                              | ter       | Filter Field                                    | d: None Drill Do                | wn Column    |         |
| nnection: 1 Column Settings Remove Column Nam agcus_key                                                                                      | None<br>I21<br>Conditional<br>O Fill Colum<br>re Ca<br>Cu                                                                                                    | Format<br>ns 		Mov<br>ption<br>stomer #                                                           | Q ▼<br>Q ▼<br>e Up ▼ M | Filter Varia<br>Owner:<br>ove Down<br>Width<br>232                             | Ca                                                  | Layout<br>Foo                       | ter       | Filter Field<br>Drill Dow                       | d: None Drill Do                | wn Column    |         |
| ner Filter: P<br>nnection: I<br>Column Settings<br>Remove<br>Column Nam<br>agcus_key<br>agcus_last_r                                         | None<br>I21<br>Conditional<br>Pill Colum<br>re Ca<br>Ca<br>name Ca                                                                                                    | Format<br>ns A Mow<br>option<br>stomer #<br>stomer Last                                           | e Up 🔻 M               | Filter Varia<br>Owner:<br>ove Down<br>Width<br>232<br>231                      | Ca<br>Ca<br>Clear<br>Align<br>Left<br>Left          | Layout<br>Foo                       | ter       | Filter Field<br>Drill Dow                       | d: None Drill Do                | wn Column    |         |
| ner Filter:<br>nnection:<br>Column Settings<br>Remove<br>Column Nam<br>agcus_key<br>agcus_last_r<br>agcus_first_i                            | None<br>I21<br>Conditional<br>Pill Column<br>Ne Ca<br>Cu<br>name Cu<br>name Fill                                                                                                    | Format<br>ns A Mov<br>sption<br>stomer #<br>stomer Last<br>st Name                                | e Up 🔻 M               | Filter Varia<br>Owner:<br>ove Down<br>Width<br>232<br>231<br>231               | Ca<br>Ca<br>Clear<br>Align<br>Left<br>Left<br>Left  | Layout<br>Foo                       | ter       | Filter Field                                    | t: None Drill Do                | wn Column    | ٩       |
| ner Filter: [<br>nnection: [<br>Column Settings<br>Column Settings<br>Column Nam<br>agcus_key<br>agcus_last_r<br>agcus_first_<br>agcus_cred_ | None<br>Conditional<br>Fill Columne<br>Caname<br>Caname<br>Fill<br>Jimit<br>Critical<br>Caname<br>Caname | Format<br>ns A Mow<br>option<br>stomer #<br>stomer Last<br>st Name<br>edit Limit                  | e Up 🔻 M               | Filter Varia<br>Owner:<br>ove Down<br>Width<br>232<br>231<br>231<br>231        | Ca<br>Ca<br>Clear<br>Align<br>Left<br>Left<br>Right | Inned Panel<br>Layout<br>Foo<br>Sun | ter       | Filter Field Drill Dow Format \$####.0          | d: None<br>Drill Do             | wn Column    |         |
| her Filter:<br>nnection:<br>Column Settings<br>Column Nam<br>agcus_key<br>agcus_last_r<br>agcus_cred_<br>Total Balance                       | None<br>Conditional<br>Fill Colum<br>te Ca<br>Ca<br>name Ca<br>name Fin<br>Jimit Cr<br>te To                                                                                                    | Format<br>ns A Mow<br>uption<br>ustomer #<br>ustomer Last<br>st Name<br>edit Limit<br>tal Balance | ie Up ▼ M              | Filter Varia<br>Owner:<br>ove Down<br>Width<br>232<br>231<br>231<br>231<br>231 | Ca<br>Ca<br>Align<br>Left<br>Left<br>Right<br>Right | Layout<br>Foo<br>Sun<br>Sun         | ter       | Filter Field Drill Dow Format \$####.0 \$####.0 | d: None<br>Drill Do<br>Drill Do | wn Column    |         |

4. Hit Save button and OK on warning message.

| 3 Panel Settin | igs                                               |                                                                                                    |                                                                |                                                      |                                              |                                                                  |                                       |                                                                                  |                                               | 2 🗆    |
|----------------|---------------------------------------------------|----------------------------------------------------------------------------------------------------|----------------------------------------------------------------|------------------------------------------------------|----------------------------------------------|------------------------------------------------------------------|---------------------------------------|----------------------------------------------------------------------------------|-----------------------------------------------|--------|
| New Save       | Undo                                              | Delete Refresh Query                                                                                                    | Builder Apply                                                  | to Users                                             | Close                                        |                                                                  |                                       |                                                                                  |                                               |        |
| Panel Name:    | iRely A                                           | G - Customers Over Credi                                                                                                    | t Limit                                                        |                                                      | Class:                                       | Master                                                           | ~                                     | Rows Retrieved:                                                                  | 0                                             | Y      |
| Panel Caption  | : IRely A                                         | G - Customers Over Credi                                                                                                    | t Limit                                                        |                                                      | Style:                                       | Grid                                                             | ~                                     | Rows Visible:                                                                    | 30                                            | ~      |
| Description:   |                                                   |                                                                                                    |                                                                |                                                      |                                              |                                                                  |                                       |                                                                                  |                                               |        |
| Query:         | Select a<br>agcusn<br>ar_per-<br>agcusn<br>(agcus | agcusmst.agcus_key, ago<br>ist.agcus_ar_future+ago<br>+-agcusmst.agcus_ar_pe<br>ist.agcus_cred_limit-<br>mst.agcus_ar_future+ago | usmst.agcus_<br>usmst.agcus_i<br>r5-agcusmst.a<br>cusmst.agcus | last_name,<br>ar_per1+ag<br>agcus_cred_<br>ar_per1+a | agcusms<br>cusmst.a<br>_reg-agci<br>ocusmst. | st.agcus_first<br>igcus_ar_per3<br>usmst.agcus_i<br>aocus_ar_per | _name,<br>+agcus<br>cred_pp<br>3+aqcu | agcusmst.agcus_c<br>mst.agcus_ar_per<br>id As 'Total Balanc<br>ismst.aocus_ar_pe | red_limit,<br>2+agcusmst<br>e',<br>r2+agcusms | agcus_ |
| Date Condition | n: None                                           | IRely i21                                                                                                    |                                                                |                                                      |                                              |                                                                  |                                       | ×                                                                                |                                               |        |
| Other Filter:  | None                                              |                                                                                                    | Changes to ca                                                  | nned panel                                           | may be                                       | overwritten u                                                    | pon ver                               | sion upgrade.                                                                    |                                               |        |
| Connection:    | i21                                               | ditional Form                                                                                                    |                                                                |                                                      | OK                                           |                                                                  |                                       |                                                                                  |                                               | ٩, •   |
| Concernation   | O Fill                                            | Columns A Move Un                                                                                                    | Move Down                                                      | O Clear L                                            | avout                                        | _                                                                |                                       |                                                                                  |                                               |        |
| Column         | Name                                              | Caption                                                                                                    | Width                                                          | Align                                                | For                                          | oter Fo                                                          | rmat                                  | Drill Down                                                                       | Column                                        |        |
| agcus_k        | юy                                                | Customer #                                                                                                    | 232                                                            | Left                                                 |                                              |                                                                  |                                       |                                                                                  |                                               |        |
| agcus_k        | ast_name                                          | Customer Last Name                                                                                                    | 231                                                            | Left                                                 |                                              |                                                                  |                                       |                                                                                  |                                               |        |
| 📄 agcus_fi     | irst_name                                         | First Name                                                                                                    | 231                                                            | Left                                                 |                                              |                                                                  |                                       |                                                                                  |                                               |        |
| agcus_c        | red_limit                                         | Credit Limit                                                                                                    | 231                                                            | Right                                                | Sur                                          | m \$#                                                            | ###.00                                |                                                                                  |                                               |        |
| Total Ba       | lance                                             | Total Balance                                                                                                    | 231                                                            | Right                                                | Sur                                          | m \$#                                                            | ###.00                                |                                                                                  |                                               |        |
| Overage        |                                                   | Overage                                                                                                    | 231                                                            | Right                                                | Sur                                          | m \$#                                                            | ###.00                                |                                                                                  |                                               |        |
|                |                                                   |                                                                                                    | 25                                                             | Left                                                 |                                              |                                                                  |                                       |                                                                                  |                                               |        |
|                |                                                   |                                                                                                    |                                                                |                                                      |                                              |                                                                  |                                       |                                                                                  |                                               |        |
| 0 😟 🖓 E        | dited                                             |                                                                                                    |                                                                |                                                      |                                              |                                                                  |                                       | 14 4 Page                                                                        | 1                                             | of 1   |

5. Hit Apply to Users button and Yes on warning message.

| 0.                               | <b>_</b>                                                                                                    | 5                                                                                                    |                                                          | C                                                                             |                     |                                                                               | 2                                                                                   | 1                           |                          |                      |          |                                            |                                             |                        |
|----------------------------------|----------------------------------------------------------------------------------------------------|----------------------------------------------------------------------------------------------------|----------------------------------------------------------|-------------------------------------------------------------------------------|---------------------|-------------------------------------------------------------------------------|-------------------------------------------------------------------------------------|-----------------------------|--------------------------|----------------------|----------|--------------------------------------------|---------------------------------------------|------------------------|
| lew                              | Save                                                                                                    | Undo                                                                                                    | Delete                                                   | Refresh                                                                       | Query Build         | der Apply                                                                     | to Users                                                                            | Close                       |                          |                      |          |                                            |                                             |                        |
| anel I                           | Name:                                                                                                    | iRely A                                                                                                    | 3 - Cust                                                 | omers Ov                                                                      | er Credit Lin       | nit                                                                           |                                                                                     | Class:                      | Master                   | ~                    | Row      | s Retrieved:                               | 0                                           |                        |
| anel (                           | Caption:                                                                                                    | iRely A                                                                                                    | 3 - Cust                                                 | omers Ov                                                                      | er Credit Lir       | nit                                                                           |                                                                                     | Style:                      | Grid                     | ~                    | Row      | s Visible:                                 | 30                                          |                        |
| escrip                           | otion:                                                                                                    |                                                                                                    |                                                          |                                                                               |                     |                                                                               |                                                                                     |                             |                          |                      |          |                                            |                                             |                        |
| Jery:                            |                                                                                                    | Select agcush                                                                                                  | agcusms<br>ist.agcus<br>i+agcus                          | st.agcus_<br>s_ar_futi<br>mst.agcu<br>s_cred_li                               | iRely i2            | 1<br>This will<br>Do you y                                                    | update use                                                                          | r panels a<br>tinue?        | nd reset t               | heir setting         | ×<br>15. | mst.agcus_c<br>jcus_ar_per<br>Total Balanc | red_limit,<br>2+agcusm<br>:e',<br>r2+agcusr | ist.agcus<br>mst.agcus |
|                                  |                                                                                                    | (accus                                                                                                    | nst.adc                                                  | us ar ful                                                                     |                     |                                                                               |                                                                                     |                             |                          |                      |          | acces of be                                |                                             |                        |
| te G<br>her F                    | ondition:<br>Filter:                                                                                                    | None<br>None                                                                                                   | nst.aoci                                                 | us ar ful                                                                     |                     |                                                                               | Yes                                                                                 | N                           | •                        |                      |          |                                            |                                             |                        |
| ite C<br>her F                   | ondition:<br>Filter:<br>ction:                                                                                                    | None<br>None<br>i21                                                                                            | nst.auci                                                 | us ar ful                                                                     | 9.4                 | Owner:                                                                        | Yes                                                                                 | ned Pane                    |                          | Drill Down           | n: No    | ne                                         |                                             |                        |
| te C<br>her F<br>nne             | ondition:<br>Filter:<br>ction:<br>mn Setting                                                                                                    | None<br>None<br>i21                                                                                            | nst.aoci                                                 | es ar fuf                                                                     | 9.                  | Owner:                                                                        | Yes                                                                                 | ned Pane                    |                          | Drill Down           | n: No    | ne                                         |                                             |                        |
| te C<br>her F<br>Dolur           | ondition:<br>Filter:<br>ction:<br>mn Setting<br>emove<br>Column M                                                                                      | None<br>None<br>i21<br>Con                                                                                     | ditional I<br>Column                                     | Format                                                                        | ve Up 🔻 M           | Owner:                                                                        | Yes<br>Can                                                                          | ned Pane<br>ayout           |                          | Drill Down           | n: No    | ne<br>Drill Dour                           | Column                                      |                        |
| te C<br>ner f<br>nne<br>Colur    | ondition:<br>Filter:<br>ction:<br>mn Setting<br>emove<br>Column Na<br>column Na                                                                        | Ageusin<br>(aocus<br>None<br>i21<br>i21<br>con<br>© Fill<br>me                                                 | ditional I<br>Column<br>Cap                              | Format                                                                        | Q ▼<br>we Up ▼ M    | Owner:<br>love Down<br>Width                                                  | Yes<br>Can<br>O Clear L<br>Align                                                    | ned Pane<br>ayout<br>For    | o<br>I<br>I              | Drill Down           | n: No    | ne<br>Drill Dowr                           | Column                                      |                        |
| te C<br>her F<br>Colur           | ondition:<br>Filter:<br>ction:<br>mn Setting<br>emove<br>Column Na<br>agcus_key<br>agcus_key                                                           | Ageusin<br>(aocus<br>None<br>i21<br>i21<br>con<br>i21<br>i21<br>i21<br>i21<br>i21<br>i21<br>i21<br>i21<br>i21  | ditional I<br>Column<br>Cap<br>Cus                       | =ormat<br>= ormat<br>s  Mon<br>tion<br>tomer #                                | ve Up → M           | Owner:<br>love Down<br>Width<br>232<br>231                                    | Yes<br>Can<br>S Clear L<br>Align<br>Left                                            | ned Pane<br>ayout<br>Foc    | ter                      | Drill Down           | n: No    | ne<br>Drill Dowr                           | Column                                      |                        |
| te C<br>her F<br>Colur           | ondition:<br>Filter:<br>ction:<br>mn Setting<br>emove<br>Column Na<br>agcus_key<br>agcus_last<br>agcus_firs                                            | None<br>None<br>i21<br>Con<br>Fill<br>me<br>name                                                               | ditional I<br>Column<br>Cap<br>Cus<br>Firs               | Format                                                                        | e Up ▼ M<br>t Name  | Owner:<br>love Down<br>Width<br>232<br>231<br>231                             | Yes<br>Can<br>O Clear L<br>Align<br>Left<br>Left<br>Left                            | ned Pane<br>ayout<br>Foc    | kter                     | Drill Down           | n: No    | ne<br>Drill Dowr                           | Column                                      |                        |
| te C<br>her F<br>Colur           | ondition:<br>Filter:<br>ction:<br>mn Setting<br>emove<br>Column Na<br>agcus_key<br>agcus_last<br>agcus_firs<br>agcus_crei                              | None<br>None<br>i21<br>Con<br>Fill<br>ne<br>_name<br>_name                                                     | ditional I<br>Column<br>Cap<br>Cus<br>Firs<br>Cre        | Format                                                                        | ve Up → M<br>t Name | Owner:<br>love Down<br>Width<br>232<br>231<br>231<br>231                      | Yes<br>Can<br>O Clear L<br>Align<br>Left<br>Left<br>Left<br>Right                   | ned Pane<br>ayout<br>Foc    | o<br>l<br>iter           | Drill Down<br>Format | n: No    | Drill Dowr                                 | I Column                                    |                        |
| te C<br>her f<br>Colur           | ondition:<br>Filter:<br>ction:<br>mn Setting<br>emove<br>Column Na<br>agcus_key<br>agcus_last<br>agcus_firs<br>agcus_firs<br>agcus_crei<br>Total Balai | None<br>None<br>i21<br>Con<br>i21<br>Con<br>i21<br>i21<br>i21<br>i21<br>i21<br>i21<br>i21<br>i21<br>i21<br>i21 | ditional I<br>Column<br>Cap<br>Cus<br>Firs<br>Cre<br>Tob | Format<br>s Mon<br>tomer #<br>tomer Last<br>t Name<br>dit Limit<br>al Balance | ve Up → M<br>t Name | Owner:<br>love Down<br>Width<br>232<br>231<br>231<br>231<br>231               | Yes<br>Can<br>O Clear L<br>Align<br>Left<br>Left<br>Right<br>Right                  | ayout<br>Foc                | o<br>l<br>iter<br>n<br>n | Drill Down           | 1: No    | Drill Dowr                                 | ı Column                                    |                        |
| ite C<br>her f<br>colur<br>Colur | ondition:<br>Filter:<br>ction:<br>mn Setting<br>emove<br>Column Na<br>agcus_key<br>agcus_last<br>agcus_firs<br>agcus_cre<br>Total Balai<br>Overage     | None<br>None<br>i21<br>Con<br>I21<br>Con<br>I21<br>I21<br>I21<br>I21<br>I21<br>I21<br>I21<br>I21<br>I21<br>I21 | ditional I<br>Column<br>Cap<br>Cus<br>Firs<br>Cre<br>Tot | Format                                                                        | ve Up 🤝 M           | Owner:<br>Nove Down<br>Width<br>232<br>231<br>231<br>231<br>231<br>231<br>231 | Yes<br>Can<br>O Clear L<br>Align<br>Left<br>Left<br>Left<br>Right<br>Right<br>Right | Noned Panel<br>ayout<br>Foc | n<br>n<br>n              | Drill Down           | 1: No    | Drill Dowr                                 | (Column                                     |                        |

6. The changes can be verified by opening the activated canned panel copy on Panel List > Active Panels by hitting Edit button.

| C Falle | n Libe                                                                                                    |                                                    | 🗂 Pan           | el Setting:                                                                 | 5                                              |                                                       |                                                                        |                                                         |                                                                     |                                                         |                                                        |                                                 |                                                       |                                                                             |                                                 | × 🗆 ×    |
|---------|----------------------------------------------------------------------------------------------------|----------------------------------------------------|-----------------|-----------------------------------------------------------------------------|------------------------------------------------|-------------------------------------------------------|------------------------------------------------------------------------|---------------------------------------------------------|---------------------------------------------------------------------|---------------------------------------------------------|--------------------------------------------------------|-------------------------------------------------|-------------------------------------------------------|-----------------------------------------------------------------------------|-------------------------------------------------|----------|
| New     | Save Undo Pull/Import                                                                                          | Close                                              | New             | Save                                                                        | Vindo                                          | Delete                                                | Duplicate                                                              | 2<br>Refresh                                            | Query Build                                                         | ler Use                                                 | er Access                                              | Pull                                            | Push                                                  | Close                                                                       |                                                 |          |
| Activ   | Panels Canned Panels                                                                                           | -                                                  | Panel           | Name:                                                                       | iRely A                                        | 4G - Cust                                             | omers Ove                                                              | er Credit L                                             | imit                                                                |                                                         | Class:                                                 | Master                                          | *                                                     | Rows Retrieved:                                                             | 0                                               | *        |
|         | Panel Name<br>Post Name<br>VC Invoices Grid<br>GL Details Grid<br>Irens Status Bir Stacked                     | Panel Cap<br>VC Invoice<br>GL Details              | Panel<br>Descri | Caption:<br>ption:                                                          | iRely A                                        | kG - Cust                                             | comers Ove                                                             | er Credit L                                             | imit                                                                |                                                         | Style:                                                 | Grid                                            | Y                                                     | Rows Visible:                                                               | 30                                              | ¥        |
|         | Issue Status Column<br>Issue Status Column Stack<br>AG Invoices Chart Bar<br>Column Chart Double Series        | Issue Stat<br>Issue Stat<br>AG Invoice<br>Column C | Query           |                                                                             | Select<br>agcusr<br>ar_per<br>agcusr<br>(aocus | agcusm<br>nst.agcu<br>4+agcu<br>nst.agcu<br>smst.agcu | st.agcus_k<br>ıs_ar_futuı<br>smst.agcus<br>ıs_cred_lin<br>us_ar_futu   | ey, agcus<br>re+agcus<br>s_ar_per5<br>nit-<br>ire+agcus | mst.agcus_<br>nst.agcus_a<br>-agcusmst.a<br>mst.agcus               | ast_nam<br>r_per1+a<br>gcus_cre<br>ar_per1+             | ne, agcusms<br>agcusmst.a<br>ed_reg-agci<br>+agcusmst. | st.agcus_<br>igcus_ar_<br>usmst.ago<br>agcus_ar | first_name,<br>per3+agcus<br>cus_cred_pp<br>per3+agcu | agcusmst.agcus_<br>mst.agcus_ar_pe<br>d As 'Total Balan<br>smst.agcus_ar_pe | tred_limit,<br>2+agcusmst<br>ce',<br>ar2+agcusm | t.agcus_ |
|         | Sample Pivot                                                                                                   | Sample Pi                                          | Date (          | Condition:                                                                  | None                                           |                                                       |                                                                        | ~                                                       | Date Varia                                                          | ble:                                                    |                                                        | ~                                               |                                                       |                                                                             |                                                 | v        |
|         | Customers<br>Customer Invoices Grid                                                                            | Customer                                           | Other           | Filter:                                                                     | None                                           |                                                       |                                                                        | ۹. ۲                                                    | Filter Varia                                                        | ble:                                                    |                                                        | Y                                               | Filter Field                                          |                                                                             |                                                 | Y        |
| E       | GL Detail<br>Test Gl                                                                                           | GL Detail                                          | Conne           | ction:                                                                      | i21                                            |                                                       |                                                                        | 9.4                                                     | Owner:                                                              | AG                                                      | GADMIN                                                 |                                                 | Drill Down                                            | : None                                                                      |                                                 | 9.4      |
|         | VC Customer                                                                                                    | VC Custor                                          | Colu            | mn Setting                                                                  | s Cor                                          | nditional                                             | Format                                                                 |                                                         |                                                                     |                                                         |                                                        |                                                 |                                                       |                                                                             |                                                 |          |
| E       | Billable Hours                                                                                                 | Billable H                                         | <b></b>         | temove                                                                      | 😳 Fil                                          | ll Column                                             | s 🔺 Mov                                                                | e Up 🔻                                                  | Move Down                                                           | 🚫 Clear                                                 | r Layout                                               |                                                 |                                                       |                                                                             |                                                 |          |
|         | Panel Upload<br>Store - Cash Over and Sho<br>Duplicate of Billable Hours<br>iRely AG - Customers Over<br>Ready | Panel Upk<br>Store - Ca<br>Duplicate<br>iRely AG - |                 | agcus_key<br>agcus_last<br>agcus_firs<br>agcus_cre<br>Total Bala<br>Overage | t_name<br>t_name<br>d_limit<br>nce             | Caj<br>Cui<br>Cui<br>Fin<br>Cre<br>Tot<br>Ow          | stomer #<br>stomer Last<br>st Name<br>dit Limit<br>al Balance<br>erage | Name                                                    | width<br>232<br>231<br>231<br>231<br>231<br>231<br>231<br>231<br>25 | Left<br>Left<br>Left<br>Right<br>Right<br>Right<br>Left | Sur<br>Sur                                             | m<br>m<br>m                                     | \$####.00<br>\$####.00                                | Dhill Dow                                                                   | 1 Corumin                                       |          |
|         |                                                                                                    |                                                    | 0 0             | 👔 Rea                                                                       | dy                                             |                                                       |                                                                        |                                                         |                                                                     |                                                         |                                                        |                                                 |                                                       | 4 Page                                                                      | 1                                               | of 1     |

## Through Panel Settings > Pull:

1. Provided that the Canned Panel has been modified already.

| Panel Settings  |                                                            |                                                                                                    |                                                               |                                                  |                                                      |                                                |                                                          |                                                                                |                                                  | * 🗆 X    |
|-----------------|------------------------------------------------------------|----------------------------------------------------------------------------------------------------|---------------------------------------------------------------|--------------------------------------------------|------------------------------------------------------|------------------------------------------------|----------------------------------------------------------|--------------------------------------------------------------------------------|--------------------------------------------------|----------|
| New Save        | Undo D                                                     | elete Refresh Query E                                                                                                 | Auilder Apply                                                 | to Users                                         | Close                                                |                                                |                                                          |                                                                                |                                                  |          |
| Panel Name:     | iRely AG -                                                 | Customers Over Credit                                                                                                 | Limit                                                         |                                                  | Class:                                               | Master                                         | *                                                        | Rows Retrieved:                                                                | 0                                                | ~        |
| Panel Caption:  | iRely AG -                                                 | Customers Over Credit                                                                                                 | Limit                                                         |                                                  | Style:                                               | Grid                                           | ~                                                        | Rows Visible:                                                                  | 30                                               | ~        |
| Description:    |                                                            |                                                                                                    |                                                               |                                                  |                                                      |                                                |                                                          |                                                                                |                                                  |          |
| Query:          | Select age<br>agcusmst<br>ar_per4+<br>agcusmst<br>(aocusms | cusmst.agcus_key, agc<br>.agcus_ar_future+agcu<br>agcusmst.agcus_ar_pe<br>.agcus_cred_limit-<br>t.accus_ar_future+acc | usmst.agcus_<br>ismst.agcus_a<br>i5-agcusmst.a<br>usmst.aocus | last_nami<br>ar_per1+a<br>igcus_crei<br>ar per1+ | e, agcusms<br>Igcusmst.a<br>d_reg-agcu<br>agcusmst.a | t.agcus_i<br>gcus_ar_<br>ismst.agc<br>aocus_ar | first_name, a<br>per3+agcus<br>:us_cred_pp<br>.per3+aocu | agcusmst.agcus_c<br>nst.agcus_ar_per<br>d As 'Total Balanc<br>smst.agcus_ar_pe | rred_limit,<br>2+agcusmst<br>:e',<br>rr2+agcusms | agcus_   |
| Date Condition: | None                                                       |                                                                                                    | 🖌 Date Varia                                                  | ible:                                            |                                                      |                                                | Date Field:                                              |                                                                                |                                                  | ~        |
| Other Filter:   | None                                                       | ٩.                                                                                                    | <ul> <li>Filter Varia</li> </ul>                              | able:                                            |                                                      |                                                | Filter Field                                             |                                                                                |                                                  |          |
| Connection:     | i21                                                        | ٩.                                                                                                    | • Owner:                                                      | Ca                                               | nned Pane                                            | 1                                              | Drill Down                                               | None                                                                           |                                                  | ۹, ۲     |
| Column Settings | Condit                                                     | ional Format                                                                                                    | -                                                             |                                                  |                                                      |                                                |                                                          |                                                                                |                                                  |          |
| Remove          | 🔾 Fill Co                                                  | olumns 🔺 Move Up 🤜                                                                                                    | Move Down                                                     | 🚫 Clear                                          | Layout                                               |                                                |                                                          |                                                                                |                                                  |          |
| Column Na       | me                                                         | Caption                                                                                                    | Width                                                         | Align                                            | Foo                                                  | ter                                            | Format                                                   | Drill Down                                                                     | n Column                                         |          |
| agcus_key       |                                                            | Customer #                                                                                                    | 232                                                           | Left                                             |                                                      |                                                |                                                          |                                                                                |                                                  |          |
| 📄 agcus_last    | name                                                       | Customer Last Name                                                                                                    | 231                                                           | Left                                             |                                                      |                                                |                                                          |                                                                                |                                                  |          |
| agcus_first     | _name                                                      | First Name                                                                                                    | 231                                                           | Left                                             |                                                      |                                                |                                                          |                                                                                |                                                  |          |
| agcus_crec      | _limit                                                     | Credit Limit                                                                                                    | 231                                                           | Right                                            | Sur                                                  | n                                              | \$####.00                                                |                                                                                |                                                  |          |
| Total Balar     | ice                                                        | Total Balance                                                                                                    | 231                                                           | Right                                            | Sur                                                  | n                                              | \$####.00                                                |                                                                                |                                                  |          |
| Overage         |                                                            | Overage                                                                                                    | 231                                                           | Right                                            | Sur                                                  | n                                              | \$####.00                                                |                                                                                |                                                  |          |
|                 |                                                            |                                                                                                    | 25                                                            | Lert                                             |                                                      |                                                |                                                          |                                                                                |                                                  |          |
|                 |                                                            |                                                                                                    |                                                               |                                                  |                                                      |                                                |                                                          |                                                                                |                                                  |          |
| 🕜 😒 🖉 Edit      | ed                                                         |                                                                                                    |                                                               |                                                  |                                                      |                                                |                                                          | 4 Page                                                                         | 1                                                | of 1 🕨 🕅 |

2. Hit **Save** button and **OK** on warning message.

| New                              | Save                                                                                                    | Undo                                                                               | Delete Refr                                                                                      | esh Query B                                           | uilder Apply                                                           | to Users                                                               | Close                                                   |                      |                      |                                                     |          |
|----------------------------------|----------------------------------------------------------------------------------------------------|------------------------------------------------------------------------------------|--------------------------------------------------------------------------------------------------|-------------------------------------------------------|------------------------------------------------------------------------|------------------------------------------------------------------------|---------------------------------------------------------|----------------------|----------------------|-----------------------------------------------------|----------|
| anel                             | Name:                                                                                                    | iRely AG                                                                           | - Customer                                                                                       | s Over Credit                                         | Limit                                                                  |                                                                        | Class: Master                                           | *                    | Rows Retrieved:      | 0                                                   |          |
| anel                             | Caption:                                                                                                    | iRely AG                                                                           | - Customen                                                                                       | s Over Credit                                         | Limit                                                                  |                                                                        | Style: Grid                                             | ¥                    | Rows Visible:        | 30                                                  |          |
| )escri                           | iption:                                                                                                    |                                                                                    |                                                                                                  |                                                       |                                                                        |                                                                        |                                                         |                      |                      |                                                     |          |
| )uery                            |                                                                                                    | Select a<br>agcusm<br>ar_per4<br>agcusm<br>(accusm                                 | gcusmst.ago<br>st.agcus_ar_<br>+agcusmst.a<br>st.agcus_cre<br>nst.agcus_ar                       | i iRely iz                                            | 1<br>Changes to                                                        | canned pa                                                              | nel may be overw                                        | rritten upon '       | version upgrade.     | <pre>xd_limit,<br/>+agcusms<br/>,<br/>+adcusm</pre> | t.agcus_ |
|                                  |                                                                                                    |                                                                                    |                                                                                                  |                                                       |                                                                        |                                                                        |                                                         |                      |                      |                                                     |          |
| ate (<br>)ther                   | Condition:<br>Filter:                                                                                                    | None<br>None                                                                       |                                                                                                  |                                                       |                                                                        |                                                                        | ок                                                      |                      |                      |                                                     |          |
| ate (<br>)ther<br>Colu           | Condition:<br>Filter:<br>ection:<br>umn Setting                                                                                                    | None<br>i21<br>s Cond                                                              | itional Forma                                                                                    | L                                                     | Owner:                                                                 | Cant                                                                   | OK<br>ned Panel                                         | Drill Dowr           | n: None              |                                                     | Q)-      |
| oate (<br>)ther<br>Colu<br>© F   | Condition:<br>Filter:<br>ection:<br>umn Setting<br>Remove                                                                                                    | None<br>None<br>121<br>Cond<br>O Fill 1                                            | itional Forma                                                                                    | t<br>Move Up                                          | Owner:                                                                 | Cant<br>S Clear Li                                                     | OK<br>ned Panel                                         | Drill Dowr           | n: None              |                                                     |          |
| oate C<br>other<br>Colu          | Condition:<br>Filter:<br>ection:<br>umn Setting<br>Remove<br>Column Na                                                                                               | None<br>None<br>i21<br>Cond<br>O Fill o                                            | itional Forma<br>Columns A<br>Caption                                                            | t<br>Move Up                                          | Owner:<br>Move Down<br>Width                                           | Cant<br>O Clear Li<br>Align                                            | OK<br>ned Panel<br>nyout<br>Footer                      | Drill Dowr<br>Format | n: None<br>Drill Dow | n Column                                            |          |
| Colu                             | Condition:<br>Filter:<br>ection:<br>umn Setting<br>Remove<br>Column Na<br>agcus_key<br>accus last                                                                    | None<br>None<br>121<br>s Cond<br>o Fill<br>me                                      | itional Forma<br>Columns<br>Caption<br>Customer<br>Customer                                      | t<br>Move Up                                          | Owner:<br>Move Down<br>Width<br>232<br>231                             | Cant<br>O Clear Li<br>Align<br>Left                                    | OK<br>ned Panel<br>ayout<br>Footer                      | Drill Dowr           | None Drill Dow       | n Column                                            |          |
| onne<br>Colu                     | Condition:<br>Filter:<br>ection:<br>amn Setting<br>Remove<br>Column Na<br>agcus_key<br>agcus_last<br>agcus firs                                                      | None<br>None<br>121<br>s Cond<br>me<br>_name                                       | itional Forma<br>Columns<br>Caption<br>Customer<br>Customer<br>First Nam                         | t<br>Move Up 🔻<br>Last Name                           | Owner:<br>Move Down<br>Width<br>232<br>231<br>231                      | Cant<br>Cant<br>Align<br>Left<br>Left                                  | OK<br>ned Panel<br>ayout<br>Footer                      | Drill Dowr           | 1: None<br>Drill Dow | n Column                                            |          |
| oate (<br>other<br>conne<br>colu | Condition:<br>Filter:<br>ection:<br>amn Setting<br>Remove<br>Column Ne<br>agcus_key<br>agcus_last<br>agcus_firs<br>agcus_firs                                        | None<br>None<br>121<br>Cond<br>Fill<br>Imme<br>Lame<br>Lame                        | itional Forma<br>Columns Caption<br>Customer<br>First Nam<br>Credit Lir                          | t<br>Move Up 🔻<br>Last Name<br>ie<br>nit              | Owner:<br>Move Down<br>Width<br>232<br>231<br>231<br>231               | Cant<br>Cant<br>Cant<br>Cant<br>Align<br>Left<br>Left<br>Left<br>Right | OK<br>ned Panel<br>ayout<br>Footer<br>Sum               | Drill Dowr<br>Format | 1: None<br>Drill Dow | n Column                                            | Q.       |
| Colu                             | Condition:<br>Filter:<br>ection:<br>amn Setting<br>Remove<br>Column Ne<br>agcus_key<br>agcus_last<br>agcus_firs<br>agcus_firs<br>agcus_cret<br>Total Balai           | None<br>None<br>121<br>Cond<br>Pill of<br>me<br>t_name<br>t_name<br>d_limit<br>nce | itional Forma<br>Columns<br>Caption<br>Customer<br>First Nam<br>Credit Lir<br>Total Bala         | t<br>Move Up =<br>#<br>Last Name<br>ie<br>nit<br>ance | Move Down<br>Width<br>232<br>231<br>231<br>231<br>231                  | Cant<br>Cant<br>Align<br>Left<br>Left<br>Right<br>Right                | OK<br>hed Panel<br>ayout<br>Footer<br>Sum<br>Sum        | Format               | 12 None<br>Drill Dow | n Column                                            | Q.       |
| Colu                             | Condition:<br>Filter:<br>ection:<br>umn Setting<br>Remove<br>Column Ne<br>agcus_key<br>agcus_last<br>agcus_firs<br>agcus_firs<br>agcus_cre<br>Total Balai<br>Overage | None<br>None<br>121<br>Cond<br>Fill of<br>me<br>name<br>tname<br>d_limit<br>nce    | itional Forma<br>Columns Caption<br>Customer<br>First Nam<br>Credit Lir<br>Total Bali<br>Overage | t<br>Move Up 💌<br># :Last Name<br>ie<br>nit<br>innce  | Owner:<br>Move Down<br>Width<br>232<br>231<br>231<br>231<br>231<br>231 | Cant<br>Align<br>Left<br>Left<br>Right<br>Right<br>Right               | OK<br>ned Panel<br>ayout<br>Footer<br>Sum<br>Sum<br>Sum | Drill Down           | Drill Dow            | n Column                                            |          |

3. Close the canned panel. Open the activated canned panel copy on Panel List > Active Panels by hitting Edit button.

| -  |                                                                                           |                                                 |                                                             | C) Pa        | nel Setting:                                                                             | 5                                               |                                                           |                                                                              |                                                       |                                                                     |                                                 |                                                          |                                                   |                                                 |                                             |                                                            |                                                |                    | 8 🗆 🗙         |
|----|-------------------------------------------------------------------------------------------|-------------------------------------------------|-------------------------------------------------------------|--------------|------------------------------------------------------------------------------------------|-------------------------------------------------|-----------------------------------------------------------|------------------------------------------------------------------------------|-------------------------------------------------------|---------------------------------------------------------------------|-------------------------------------------------|----------------------------------------------------------|---------------------------------------------------|-------------------------------------------------|---------------------------------------------|------------------------------------------------------------|------------------------------------------------|--------------------|---------------|
| Ne | o. 🔐 💟<br>w Save U                                                                        | ndo Pull/Imp                                    | ort Close                                                   | New          | - 😭                                                                                      | VINdo                                           | Delete                                                    | Duplicate                                                                    | 2<br>Refresh                                          | Query Build                                                         | er L                                            | Jser Access                                              | Pull                                              | Push                                            | Close                                       |                                                            |                                                |                    |               |
|    | ctive Panels C                                                                            | anned Panels                                    | -                                                           | Pane         | l Name:                                                                                  | iRely A                                         | 4G - Custo                                                | omers Over                                                                   | Credit Li                                             | imit                                                                |                                                 | Class:                                                   | Master                                            | `                                               | Row:                                        | s Retrieved:                                               | 0                                              |                    | *             |
|    | Panel Name<br>VC Invoices Gri<br>GL Details Grid                                          | di di di di                                     | Panel Captio<br>VC Invoices<br>GL Details G                 | Pane<br>Desc | l Caption:<br>ription:                                                                   | iRely A                                         | 4G - Custe                                                | omers Over                                                                   | Credit Li                                             | imit                                                                |                                                 | Style:                                                   | Grid                                              |                                                 | Rows                                        | s Visible:                                                 | 20                                             | _                  | ~             |
| E  | Issue Status de<br>Issue Status Co<br>Issue Status Co<br>AG Invoices Ch<br>Column Chart I | Iumn<br>Iumn Stacked<br>art Bar<br>ouble Series | Issue Status<br>Issue Status<br>AG Invoices<br>Column Cha   | Quer         | у:                                                                                       | Select<br>agcusr<br>ar_per<br>agcusr<br>(agcusr | agcusms<br>nst.agcus<br>4+agcus<br>nst.agcus<br>amst.agcu | t.agcus_ke<br>s_ar_future<br>mst.agcus_<br>s_cred_limi<br>us_ar_futur        | ey, agcus<br>e+agcusn<br>_ar_per5-<br>it-<br>'e+agcus | mst.agcus_l<br>nst.agcus_a<br>agcusmst.a<br>mst.agcus               | ast_na<br>r_per1<br>gcus_o<br>ar per            | ame, agcusm<br>.+agcusmst.<br>cred_reg-agc<br>1+agcusmst | ist.agcus_<br>agcus_ar_<br>usmst.ago<br>.agcus_ar | first_name<br>per3+agc<br>cus_cred_l<br>per3+ag | e, agcus<br>usmst.a<br>opd As '<br>cusmst.a | mst.agcus_o<br>gcus_ar_per<br>'Total Balano<br>agcus ar pe | cred_limit,<br>r2+agcusm<br>ce',<br>ar2+agcusi | st.agcu<br>nst.agc | is_ ∎<br>us ▼ |
| E  | Sample Pivot                                                                              |                                                 | Sample Pivo<br>Customers                                    | Date         | Condition:                                                                               | None                                            |                                                           |                                                                              | ~                                                     | Date Varia                                                          | ole:                                            |                                                          |                                                   |                                                 |                                             |                                                            |                                                |                    | Y             |
| E  | Customer Invoi                                                                            | es Grid                                         | Customer In                                                 | Othe         | r Filter:                                                                                | None                                            |                                                           |                                                                              | 4 ¥                                                   | Filter Varia                                                        |                                                 | AGADMIN                                                  |                                                   | Drill Dov                                       | ld:                                         | ne                                                         |                                                |                    | ×<br>4 •      |
| E  | ] Test GL<br>VC Customer                                                                  |                                                 | Test GL<br>VC Custome                                       | Co           | lumn Setting                                                                             | s Cor                                           | nditional P                                               | ormat                                                                        |                                                       |                                                                     |                                                 |                                                          |                                                   |                                                 |                                             |                                                            |                                                |                    |               |
| E  | Billable Hours                                                                            |                                                 | Billable Hou                                                | 0            | Remove                                                                                   | 🔘 Fil                                           | II Columns                                                | 🔺 Move                                                                       | Up 🔻 I                                                | Move Down                                                           | 🚫 Cle                                           | ear Layout                                               |                                                   |                                                 |                                             |                                                            |                                                |                    |               |
|    | Panel Upload<br>Store - Cash O<br>Duplicate of Bil<br>Rely AG - Cust                      | er and Short<br>able Hours<br>omers Over C      | Panel Uploa<br>Store - Cash<br>Duplicate of<br>iRely AG - C |              | Column Na<br>agcus_key<br>agcus_last<br>agcus_firs<br>agcus_cre<br>Total Bala<br>Overage | ame<br>t_name<br>t_name<br>d_limit<br>nce       | Cap<br>Cus<br>Cus<br>Firs<br>Crea<br>Totz<br>Ove          | tion<br>tomer #<br>tomer Last N<br>t Name<br>dit Limit<br>el Balance<br>rage | lame                                                  | Width<br>232<br>231<br>231<br>231<br>231<br>231<br>231<br>231<br>25 | Align<br>Left<br>Left<br>Right<br>Right<br>Left | Fc<br>Sk<br>Sk<br>Sk                                     | im<br>im<br>im                                    | Format<br>\$####;<br>\$####;                    | 00<br>00<br>00                              | Drill Dowr                                                 | n Column                                       |                    |               |
|    |                                                                                           |                                                 |                                                             | 0            | 🧿 🏆   Rea                                                                                | dy                                              |                                                           |                                                                              |                                                       |                                                                     |                                                 |                                                          |                                                   |                                                 | ŀ                                           | 4 4 Page                                                   | 1                                              | of 1               |               |

#### 4. Hit Pull button.

| New                                                                                                    | Save                                                                                                    | Undo                                                                       | Delete                                                            | Duplicate                                                                                   | Refresh              | Query Buil                                                          | der Us                                           | Ver Access                                               | Pull                    | Push                                                                                                    | Close                                |                         |          |
|----------------------------------------------------------------------------------------------------|----------------------------------------------------------------------------------------------------|----------------------------------------------------------------------------|-------------------------------------------------------------------|---------------------------------------------------------------------------------------------|----------------------|---------------------------------------------------------------------|--------------------------------------------------|----------------------------------------------------------|-------------------------|----------------------------------------------------------------------------------------------------|--------------------------------------|-------------------------|----------|
| anel Na                                                                                                    | ame:                                                                                                    | iRely A                                                                    | G - Cust                                                          | omers Ove                                                                                   | er Credit L          | .imit                                                               |                                                  | Class:                                                   | Master                  | *                                                                                                    | Rows Retrieved:                      | 0                       | 1        |
| anel Ca                                                                                                    | aption:                                                                                                    | iRely A                                                                    | 3 - Cust                                                          | omers Ove                                                                                   | er Credit L          | .imit                                                               |                                                  | Style:                                                   | Grid                    | *                                                                                                    | Rows Visible:                        | 20                      |          |
| Descripti                                                                                                    | ion:                                                                                                    |                                                                            |                                                                   |                                                                                             |                      |                                                                     |                                                  |                                                          |                         |                                                                                                    |                                      |                         |          |
|                                                                                                    |                                                                                                    |                                                                            |                                                                   |                                                                                             |                      |                                                                     |                                                  |                                                          |                         |                                                                                                    |                                      |                         |          |
|                                                                                                    |                                                                                                    |                                                                            |                                                                   |                                                                                             |                      |                                                                     |                                                  |                                                          |                         |                                                                                                    |                                      |                         |          |
| luery:                                                                                                    |                                                                                                    | Select a                                                                   | agcusms<br>ist.agcu                                               | t.agcus_k<br>s_ar_futu                                                                      | re+agcus             | smst.agcus_<br>mst.agcus_                                           | last_nar<br>ar_per1+                             | ne, agcusn<br>Fagcusmst.                                 | ist.agcus_<br>agcus_ar_ | first_name, a<br>_per3+agcus                                                                                   | agcusmst.agcus_o<br>mst.agcus_ar_per | red_limit,<br>2+agcusms | t.agcus_ |
|                                                                                                    |                                                                                                    | ar_per4<br>agcusm                                                          | +agcus<br>ist.agcu                                                | mst.agcus<br>s_cred_lin                                                                     | s_ar_per5<br>nit-    | -agcusmst.a                                                         | igcus_ci                                         | ed_reg-ago                                               | usmst.ag                | cus_cred_pp                                                                                                    | d As 'Total Balanc                   | te',                    |          |
|                                                                                                    |                                                                                                    | (adcus                                                                     | nst.adci                                                          | us ar futu                                                                                  | ire+adcu             | smst.adcus                                                          | ar peri                                          | +aocusmst                                                | .aocus ai               | Der3+adcu:                                                                                                    | smst.aocus ar be                     | r2+adcusm               | st.adcus |
| into Cor                                                                                                    | ndition:                                                                                                    | Nono                                                                       |                                                                   |                                                                                             | V                    |                                                                     |                                                  |                                                          |                         |                                                                                                    |                                      |                         |          |
| ate coi                                                                                                    | indicion.                                                                                                    | None                                                                       |                                                                   |                                                                                             |                      |                                                                     |                                                  |                                                          |                         |                                                                                                    |                                      |                         |          |
| ther Fil                                                                                                    | Iter:                                                                                                    | None                                                                       |                                                                   |                                                                                             | ٩.~                  | Filter Vari                                                         | able:                                            |                                                          |                         | Filter Field                                                                                                   |                                      |                         |          |
| )ther Fil                                                                                                    | lter:<br>tion:                                                                                                    | None<br>i21                                                                |                                                                   |                                                                                             | Q ¥                  | Filter Vari                                                         | able:                                            | GADMIN                                                   |                         | Filter Field                                                                                                   | None                                 |                         | Q        |
| ther Fil                                                                                                    | lter:<br>tion:                                                                                                    | None<br>i21                                                                | Etimo I (                                                         |                                                                                             | Q ~                  | Filter Vari<br>Owner:                                               | able:                                            | GADMIN                                                   |                         | Filter Field                                                                                                   | : None                               |                         | Q.       |
| ther Fil<br>onnecti<br>Columr                                                                                                    | lter:<br>tion:<br>n Settings                                                                                                    | None<br>i21<br>Con                                                         | ditional f                                                        | format                                                                                      | <b>Q</b>   ♥         | Filter Vari                                                         | able:                                            | GADMIN                                                   |                         | Filter Field                                                                                                   | None                                 |                         | ٩        |
| ther Fil<br>onnecti<br>Column                                                                                                    | Iter:<br>tion:<br>n Settings<br>move                                                                                             | None<br>i21<br>Con<br>O Fill                                               | ditional F<br>Columns<br>Can                                      | format<br>s 🔺 Mow                                                                           | Q ¥<br>Q ¥<br>e Up ▼ | Owner:<br>Move Down                                                 | able:                                            | GADMIN<br>ar Layout                                      | vter.                   | Filter Field                                                                                                   | None                                 | 1 Column                | 4        |
| ther Fil<br>onnecti<br>Column<br>Column                                                                                                    | Iter:<br>tion:<br>n Settings<br>move<br>column Nar                                                                               | None<br>i21<br>Conr<br>O Fill<br>me                                        | ditional F<br>Columns<br>Cap                                      | format<br>s 🔺 Mow<br>tion                                                                   | Q ¥<br>Q ¥<br>eUp ₹  | Filter Vari<br>Owner:<br>Move Down<br>Width<br>232                  | able: A                                          | GADMIN<br>ar Layout<br>Fo                                | oter                    | Filter Field<br>Drill Down                                                                                     | : None<br>Drill Dowr                 | 1 Column                |          |
| ther Fil<br>onnecti<br>Column<br>Column<br>Column<br>Column<br>Column<br>Column<br>Column<br>Column<br>Column<br>Column<br>Column<br>Column<br>Column                                                                                                    | lter:<br>tion:<br>n Settings<br>move<br>column Nar<br>gcus_key<br>gcus_last                                                      | None<br>i21<br>Con<br>O Fill<br>me                                         | ditional F<br>Columns<br>Cap<br>Cus<br>Cus                        | Format<br>Mow<br>tion<br>tomer #<br>tomer Last                                              | e Up 💌               | Move Down<br>Width<br>232<br>231                                    | able:<br>A<br>Align<br>Left<br>Left              | GADMIN<br>ar Layout<br>Fo                                | oter                    | Filter Field                                                                                                   | None<br>Drill Dowr                   | 1 Column                |          |
| Column<br>Column<br>Co | Iter:<br>tion:<br>n Settings<br>move<br>column Nar<br>gcus_key<br>gcus_last_<br>gcus_first                                       | None<br>i21<br>Coni<br>i21<br>i21<br>i21<br>i21<br>i21<br>i21<br>i21<br>i2 | ditional F<br>Column<br>Cap<br>Cus<br>Firs                        | format                                                                                      | e Up 💌               | Move Down<br>Width<br>232<br>231<br>231                             | Align<br>Left<br>Left                            | GADMIN<br>ar Layout<br>Fo                                | oter                    | Format                                                                                                    | : None Drill Dowr                    | 1 Column                |          |
| Column<br>Column<br>Co | lter:<br>tion:<br>n Settings<br>move<br>column Nar<br>gcus_key<br>gcus_last_<br>gcus_first<br>gcus_cred                          | None<br>i21<br>Con<br>Fill<br>me<br>name<br>_name                          | ditional F<br>Columns<br>Cap<br>Cus<br>Firs<br>Cre                | Format                                                                                      | e Up 🔻               | Move Down<br>Width<br>232<br>231<br>231<br>231                      | Clea<br>Align<br>Left<br>Left<br>Right           | GADMIN<br>ar Layout<br>Fr                                | oter<br>m               | Format                                                                                                    | Drill Dowr                           | 1 Column                |          |
| Column<br>Column<br>Co | lter:<br>tion:<br>n Settings<br>move<br>column Nar<br>gcus_key<br>gcus_last<br>gcus_first<br>gcus_cred<br>otal Balan             | None<br>i21<br>Con<br>Fill<br>me<br>name<br>limit<br>ce                    | ditional F<br>Columns<br>Cus<br>Cus<br>Firs<br>Cre<br>Tota        | format<br>Mow<br>tion<br>tomer #<br>tomer Last<br>t Name<br>dit Limit<br>al Balance         | e Up 🔻               | Move Down<br>Width<br>232<br>231<br>231<br>231<br>231               | Align<br>Left<br>Left<br>Right<br>Right          | IGADMIN<br>ar Layout<br>Fr<br>Si<br>Si<br>Si             | koter<br>im<br>im       | Format                                                                                                    | : None<br>Drill Dowr                 | n Column                |          |
| Column<br>Column<br>Co | Iter:<br>tion:<br>n Settings<br>move<br>column Nar<br>gcus_key<br>gcus_last_<br>gcus_first,<br>gcus_cred<br>otal Balan<br>Werage | None<br>i21<br>Con<br>Fill<br>me<br>_name<br>_limit<br>ce                  | ditional F<br>Columns<br>Cap<br>Cus<br>Firs<br>Cre<br>Tota<br>Ove | format<br>Mow<br>tion<br>tomer #<br>tomer Last<br>t Name<br>dit Limit<br>al Balance<br>rage | e Up 🔻               | Move Down<br>Width<br>232<br>231<br>231<br>231<br>231<br>231<br>231 | Align<br>Left<br>Left<br>Right<br>Right<br>Right | IGADMIN<br>ar Layout<br>Fr<br>Si<br>Si<br>Si<br>Si<br>Si | koter<br>im<br>im<br>im | Filter Field           Drill Down           Format           \$####.00           \$####.00           \$####.00 | : None<br>Drill Dowr                 | n Column                |          |

5. Changes on the canned panel will be pulled.

| Panel Setting   | IS                                             |                                                        |                                                                      |                                                      |                                                      |                                     |                                                      |                                                |                             |                                                        |                                                              |                                                           | 2                             |            |
|-----------------|------------------------------------------------|--------------------------------------------------------|----------------------------------------------------------------------|------------------------------------------------------|------------------------------------------------------|-------------------------------------|------------------------------------------------------|------------------------------------------------|-----------------------------|--------------------------------------------------------|--------------------------------------------------------------|-----------------------------------------------------------|-------------------------------|------------|
| New Save        | VINdo                                          | Delete                                                 | Duplicate                                                            | 2<br>Refresh                                         | Query Buil                                           | der                                 | User Access                                          | Pull                                           |                             | Push                                                   |                                                              |                                                           |                               |            |
| Panel Name:     | iRely A                                        | G - Cust                                               | omers Ove                                                            | r Credit L                                           | mit                                                  |                                     | Class                                                | : Maste                                        | r                           | ~                                                      | Rows Retriev                                                 | ed: 0                                                     |                               | ~          |
| Panel Caption:  | iRely A                                        | G - Cust                                               | omers Ove                                                            | r Credit L                                           | imit                                                 |                                     | Style                                                | Grid                                           |                             | *                                                      | Rows Visible                                                 | : 30                                                      |                               | *          |
| Description:    |                                                |                                                        |                                                                      |                                                      |                                                      |                                     |                                                      |                                                |                             |                                                        |                                                              |                                                           |                               |            |
| Query:          | Select<br>agcusr<br>ar_per<br>agcusr<br>(agcus | agcusm:<br>nst.agcu<br>4+agcus<br>nst.agcu<br>mst.agcu | st.agcus_k<br>is_ar_futur<br>smst.agcus<br>is_cred_lin<br>us_ar_futu | ey, agcus<br>e+agcus<br>_ar_per5<br>nit-<br>ne+aocus | mst.agcus_<br>nst.agcus_a<br>agcusmst.a<br>mst.agcus | last_n<br>ar_per<br>agcus_<br>ar_pe | iame, agcus<br>1+agcusms<br>_cred_reg-a<br>r1+agcusm | mst.agcu<br>t.agcus_a<br>pcusmst.a<br>st.aocus | us_fi<br>ar_p<br>agcu<br>ar | rst_name, a<br>er3+agcusr<br>is_cred_ppi<br>per3+aocus | gcusmst.agc<br>nst.agcus_ar<br>d As 'Total Ba<br>mst.agcus_a | us_cred_limit<br>_per2+agcusr<br>alance',<br>r_per2+agcus | ,<br>mst.agcus_<br>smst.aocus | -          |
| Date Condition: | None                                           |                                                        |                                                                      | ~                                                    | Date Varia                                           | able:                               |                                                      |                                                |                             | Date Field:                                            |                                                              |                                                           |                               | $\sim$     |
| Other Filter:   | None                                           |                                                        |                                                                      | ٩, •                                                 | Filter Varia                                         | able:                               |                                                      |                                                |                             | Filter Field:                                          |                                                              |                                                           |                               | v          |
| Connection:     | i21                                            |                                                        |                                                                      | ۹. ۲                                                 | Owner:                                               |                                     | AGADMIN                                              |                                                |                             | Drill Down:                                            | None                                                         |                                                           | Q                             | <b>\ \</b> |
| Column Setting  | js Cor                                         | ditional I                                             | Format                                                               |                                                      |                                                      |                                     |                                                      |                                                |                             |                                                        |                                                              |                                                           |                               |            |
| Remove          | 🗿 Fil                                          | l Column                                               | s 🔺 Mow                                                              | e Up 🔻                                               | Move Down                                            | <b>O</b> 0                          | lear Layout                                          |                                                |                             |                                                        |                                                              |                                                           |                               |            |
| Column N        | ame                                            | Cap                                                    | otion                                                                |                                                      | Width                                                | Align                               |                                                      | Footer                                         |                             | Format                                                 | Drill I                                                      | Down Column                                               |                               |            |
| agcus_ke        | y .                                            | Cus                                                    | tomer #                                                              |                                                      | 232                                                  | Left                                |                                                      |                                                |                             |                                                        |                                                              |                                                           |                               |            |
| agcus_las       | t_name                                         | Cus                                                    | tomer Last                                                           | Name                                                 | 231                                                  | Left                                |                                                      |                                                |                             |                                                        |                                                              |                                                           |                               |            |
| agcus_fin       | st_name                                        | Firs                                                   | it Name                                                              |                                                      | 231                                                  | Left                                |                                                      |                                                |                             |                                                        |                                                              |                                                           |                               |            |
| agcus_cre       | ed_limit                                       | Cre                                                    | dit Limit                                                            |                                                      | 231                                                  | Right                               | 1                                                    | Sum                                            |                             | \$####.00                                              |                                                              |                                                           |                               |            |
| Total Bala      | ince                                           | Tot                                                    | al Balance                                                           |                                                      | 231                                                  | Right                               |                                                      | Sum                                            |                             | \$####.00                                              |                                                              |                                                           |                               |            |
| Overage         |                                                | Ove                                                    | erage                                                                |                                                      | 231                                                  | Right                               | 1                                                    | Sum                                            |                             | \$####.00                                              |                                                              |                                                           |                               |            |
|                 |                                                |                                                        |                                                                      |                                                      | 25                                                   | Left                                |                                                      |                                                |                             |                                                        |                                                              |                                                           |                               |            |
|                 |                                                |                                                        |                                                                      |                                                      |                                                      |                                     |                                                      |                                                |                             |                                                        |                                                              |                                                           |                               |            |
| 🙆 🤨 🤶 Rei       | ady                                            |                                                        |                                                                      |                                                      |                                                      |                                     |                                                      |                                                |                             |                                                        | 14 4 P                                                       | age                                                       | 1 of 1 🕨                      | - M        |

#### Through Panel List > Apply to Users:

1. For the purpose of checking if the changes cascade, open the activated canned panel copy on Panel List > Active Panels by hitting Edit button.

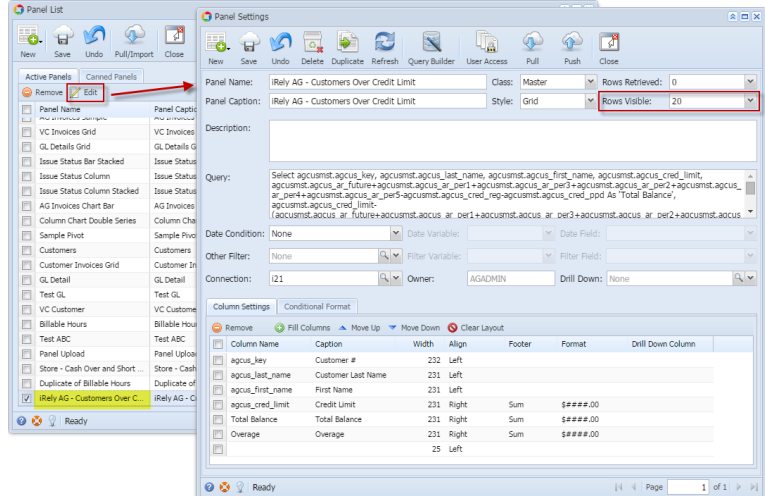

2. Provided that the Canned Panel has been modified already.

| O-<br>New  | Save      | Undo E                                                  | elete Refresh Q                                                                                        | uery Build                                      | ler Apply                                           | to Users                                      | Close                                                 |                                                 |                                                    |                                                |                                                 |                                                |                        |
|------------|-----------|---------------------------------------------------------|----------------------------------------------------------------------------------------------------|-------------------------------------------------|-----------------------------------------------------|-----------------------------------------------|-------------------------------------------------------|-------------------------------------------------|----------------------------------------------------|------------------------------------------------|-------------------------------------------------|------------------------------------------------|------------------------|
| Panel Na   | me:       | iRely AG                                                | - Customers Over (                                                                                     | Credit Lin                                      | nit                                                 |                                               | Class:                                                | Master                                          | ~                                                  | Rows F                                         | letrieved:                                      | 0                                              |                        |
| Panel Cap  | ption:    | iRely AG                                                | - Customers Over (                                                                                     | Credit Lir                                      | nit                                                 |                                               | Style:                                                | Grid                                            | ~                                                  | Rows \                                         | risible:                                        | 30                                             |                        |
| Descriptio | on:       |                                                         |                                                                                                    |                                                 |                                                     |                                               |                                                       |                                                 |                                                    |                                                |                                                 |                                                |                        |
| juery:     |           | Select ag<br>agcusms<br>ar_per4+<br>agcusms<br>(agcusms | cusmst.agcus_key<br>t.agcus_ar_future-<br>agcusmst.agcus_a<br>t.agcus_cred_limit<br>st.agcus_ar_future | , agcusn<br>-agcusm<br>r_per5-a<br>-<br>+aocusn | nst.agcus_a<br>st.agcus_a<br>gcusmst.a<br>nst.agcus | last_nam<br>ar_per1+;<br>gcus_cre<br>ar_per1+ | e, agcusms<br>agcusmst.a<br>id_reg-agci<br>-agcusmst. | st.agcus_<br>igcus_ar_<br>usmst.ago<br>aocus_ar | first_name,<br>per3+agcu<br>cus_cred_p<br>per3+agc | , agcusm<br>ismst.agc<br>pd As 'To<br>usmst.ao | st.agcus_<br>us_ar_pe<br>ital Balan<br>cus ar p | cred_limit,<br>r2+agcusm<br>ce',<br>er2+aocusr | st.agcus_<br>nst.agcus |
| ate Con    | ndition:  | None                                                    |                                                                                                    | *                                               | Date Varia                                          | ble:                                          |                                                       | $\vee$                                          | Date Fiel                                          |                                                |                                                 |                                                |                        |
| Other Filt | ter:      | None                                                    |                                                                                                    | ۹. ۲                                            | Filter Varia                                        | able:                                         |                                                       |                                                 | Filter Fiel                                        |                                                |                                                 |                                                |                        |
| onnecti    | ion:      | i21                                                     |                                                                                                    | ۹. ۲                                            | Owner:                                              | Ca                                            | nned Pane                                             | ł                                               | Drill Dow                                          | n: None                                        |                                                 |                                                | ٩                      |
| Column     | Settings  | Condi                                                   | tional Format                                                                                          |                                                 |                                                     |                                               |                                                       |                                                 |                                                    |                                                |                                                 |                                                |                        |
| 😑 Rem      | nove      | 🔘 Fill C                                                | olumns 🔺 Move L                                                                                        | р 🔻 М                                           | iove Down                                           | 🚫 Clear                                       | Layout                                                |                                                 |                                                    |                                                |                                                 |                                                |                        |
| 🖻 Co       | olumn Na  | me                                                      | Caption                                                                                                |                                                 | Width                                               | Align                                         | For                                                   | oter                                            | Format                                             |                                                | Drill Dow                                       | n Column                                       |                        |
| ee 🔝       | icus_key  |                                                         | Customer #                                                                                             |                                                 | 232                                                 | Left                                          |                                                       |                                                 |                                                    |                                                |                                                 |                                                |                        |
| ee 📃       | cus_last  | name                                                    | Customer Last Na                                                                                       | me                                              | 231                                                 | Left                                          |                                                       |                                                 |                                                    |                                                |                                                 |                                                |                        |
| ee 🔝       | cus_first | _name                                                   | First Name                                                                                             |                                                 | 231                                                 | Left                                          |                                                       |                                                 |                                                    |                                                |                                                 |                                                |                        |
| ee 🔄       | cus_cred  | _limit                                                  | Credit Limit                                                                                           |                                                 | 231                                                 | Right                                         | Su                                                    | m                                               | \$####.0                                           | 0                                              |                                                 |                                                |                        |
| To         | tal Balar | ce                                                      | Total Balance                                                                                          |                                                 | 231                                                 | Right                                         | Su                                                    | m                                               | \$####.0                                           | 0                                              |                                                 |                                                |                        |
|            | /erage    |                                                         | Overage                                                                                                |                                                 | 231                                                 | Right                                         | Su                                                    | m                                               | \$####.0                                           | U                                              |                                                 |                                                |                        |
| OV OV      |           |                                                         |                                                                                                    |                                                 | 25                                                  | 1.477                                         |                                                       |                                                 |                                                    |                                                |                                                 |                                                |                        |

3. Close the Canned Panel and on Panel List screen > Canned Panel tab, hit Apply to Users button and select Yes on warning message.

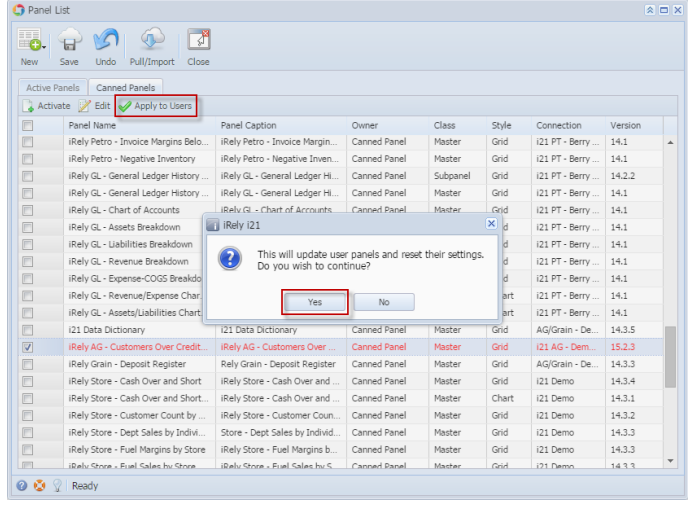

4. The changes can be verified by opening the activated canned panel copy on Panel List > Active Panels by hitting Edit button.

| C) Palle  | I LISL                      |            | 🗘 Par  | nel Settings |         |             |                         |                     |             |         |              |                |             |                                        |             |            | : 🗆 🤉 |
|-----------|-----------------------------|------------|--------|--------------|---------|-------------|-------------------------|---------------------|-------------|---------|--------------|----------------|-------------|----------------------------------------|-------------|------------|-------|
| O.<br>New | Save Undo Pull/Import       | Close      | New    | - 😭<br>Save  | Vindo   | Delete      | Duplicate               | 2<br>Refresh        | Query Buil  | der U   | Jser Access  | Pull           | Push        | Close                                  |             |            |       |
| Active    | Panels Canned Panels        | 1          | Panel  | Name:        | iRely A | 4G - Custo  | omers Over              | r Credit L          | imit.       |         | Class:       | Master         | ~           | Rows Retrieved:                        | 0           |            | *     |
| C Rei     | move 📝 Edit                 |            | Panel  | Caption:     | iRely A | G - Custo   | omers Over              | r Credit L          | .imit       |         | Style:       | Grid           | ~           | Rows Visible:                          | 30          |            | ~     |
|           | Panel Name                  | Panel Cap  |        |              |         |             |                         |                     |             |         |              |                |             |                                        |             |            |       |
| E         | VC Invoices Grid            | VC Invoice | Descr  | iption:      |         |             |                         |                     |             |         |              |                |             |                                        |             |            |       |
| E         | GL Details Grid             | GL Details |        |              |         |             |                         |                     |             |         |              |                |             |                                        |             |            |       |
| E         | Issue Status Bar Stacked    | Issue Stat |        |              |         |             |                         |                     |             |         |              |                |             |                                        |             |            |       |
| 13        | Issue Status Column         | Issue Stat | Query  | c.           | Select  | agcusms     | t.agcus_k               | ey, agcus           | amst.agcus_ | last_na | ame, agcusm  | st.agcus_      | first_name, | agcusmst.agcus_                        | cred_limit, |            |       |
| E         | Issue Status Column Stack   | Issue Stat |        |              | ageusr  | nst.agcus   | s_ar_futun<br>mst ancus | e+agcusi<br>ar per5 | mst.agcus_a | ar_per1 | +agcusmst.a  | igcus_ar_      | per3+agcu   | smst.agcus_ar_pe<br>od As 'Total Balan | r2+agcusms  | st.agcu    | š_    |
|           | AG Invoices Chart Bar       | AG Invoice |        |              | agcust  | nst.agcus   | s_cred_lim              | it-                 | ageasmoch   | sgcus_c | cicu_icg uge | o an actory of | cus_crcu_p  |                                        | ,           |            |       |
| 8         | Column Chart Double Series  | Column C   |        |              | (accus  | smst.aocu   | is ar futu              | re+adcus            | smst.adcus  | ar per: | 1+adcusmst.  | adcus ar       | per3+adcu   | ismst.adcus ar bi                      | er2+adcusm  | nst. ad cu | JS *  |
| 6         | Sample Pivot                | Sample Pi  | Date   | Condition:   | None    |             |                         | ~                   | Date Varia  | able:   |              |                |             |                                        |             |            | ~     |
| E3        | Customers                   | Customer   | Othor  | Ellton       |         |             |                         | 0 -                 |             |         |              | ~              |             |                                        |             |            | ~     |
|           | Customer Invoices Grid      | Customer   | Outlet | Filler.      |         |             |                         |                     |             |         |              |                |             |                                        |             |            |       |
|           | GL Detail                   | GL Detail  | Conn   | ection:      | i21     |             |                         | ۹ ۲                 | Owner:      |         | AGADMIN      |                | Drill Down  | n: None                                |             |            | ۹.*   |
|           | Test GL                     | Test GL    |        |              |         |             |                         |                     |             |         |              |                |             |                                        |             |            |       |
| 8         | VC Customer                 | VC Custor  | Coli   | umn Setting  | s Cor   | nditional F | ormat                   |                     |             |         |              |                |             |                                        |             |            |       |
|           | Billable Hours              | Billable H | 0      | Remove       | O Fil   | II Columns  | A Move                  | Up 🔻                | Move Down   |         | ear Lavout   |                |             |                                        |             |            |       |
|           | Test ABC                    | Test ABC   | l m    | Column Na    | me      | Can         | tion                    |                     | width       | Alion   | Fo           | oter           | Format      | Drill Dow                              | n Column    |            |       |
|           | Panel Upload                | Panel Upk  |        | acrue kay    |         | Cue         | tomer #                 |                     | 232         | Laft    |              |                |             |                                        |             |            |       |
|           | Store - Cash Over and Sho   | Store - Ca |        | ageus_hey    | name    | Cuet        | tomer Last I            | Name                | 231         | Left    |              |                |             |                                        |             |            |       |
|           | Duplicate of Billable Hours | Duplicate  |        | ancus first  | t name  | First       | Name                    | No The              | 231         | Left    |              |                |             |                                        |             |            |       |
|           | iRely AG - Customers Over   | iRely AG - |        | ageus_me     | 1 limit | Crec        | dit Limit               |                     | 231         | Right   | Su           | m              | \$2222.0    | 1                                      |             |            |       |
| 0.0       | 0 Roody                     |            |        | Total Balar  | ice.    | Tota        | Balance                 |                     | 231         | Right   | Su           | m              | \$####.0    | -<br>1                                 |             |            |       |
| ••        | ⊈ Neauy                     |            |        | Overage      |         | Over        | race                    |                     | 231         | Right   | Su           | m              | \$####.0    | 1                                      |             |            |       |
|           |                             |            |        |              |         |             |                         |                     | 25          | Left    |              |                |             |                                        |             |            |       |
|           |                             |            |        |              |         |             |                         |                     |             |         |              |                |             |                                        |             |            |       |
|           |                             |            |        |              |         |             |                         |                     |             |         |              |                |             |                                        |             |            |       |
|           |                             |            | 0      | 🦻 🏆 🛛 Rea    | dy      |             |                         |                     |             |         |              |                |             | 4 Page                                 | 1           | of 1       | P P   |

Through Dashboard > New Canned Panel Version Indicator:

#### 1. Activate a canned panel and display it on dashboard.

| iRely i21 - iRely Grain and | Ag Co |                         |                                             |                                                                                                    |                                                                                                    |                | AGADMIN - Help - |
|-----------------------------|-------|-------------------------|---------------------------------------------|----------------------------------------------------------------------------------------------------|----------------------------------------------------------------------------------------------------|----------------|------------------|
| Aenu -                      |       | Mome Grid Pivot Grid    | Chart Sample Sample A Billable H            | ours Randy test2 Sample B                                                                                                    |                                                                                                    |                | Close            |
| 🖁 🥔 Filter Menu             | Q,    | D Poly 45 Outprove 0    | or Coult Link                               |                                                                                                    |                                                                                                    |                |                  |
| 👺 Favorites                 |       | intery AS - Customers O | ver credit binit                            |                                                                                                    |                                                                                                    |                |                  |
| System Manager              |       | Customer #              | Customer Last Name                          | rinst Name                                                                                                    | Credit Umit                                                                                                    | l'otal balance | Overage          |
| Common Info                 |       | 0000100600              | 11.0.111.000                                |                                                                                                    | 181100100                                                                                                    | 1011111        |                  |
| Deshboerd                   |       | 0000108575              | 100100100                                   | 100                                                                                                    | 10.00                                                                                                    | 198110         | 187.1            |
| Osplay Dashboard            |       | 0000108580              | 1001000010                                  | 10000                                                                                                    | 18.10                                                                                                    | 18.10          | 1912             |
| Add Panel                   |       | 0000109080              | 101000-01100                                | 10.0                                                                                                    | 1878-181                                                                                                    | 181610         | 181518           |
| Ornections                  |       | 0000125500              | 1810111                                     | 10,710                                                                                                    | 10.00                                                                                                    | 181815         | 182813           |
| @ Panels                    |       | 0000129150              | 100.001                                     | 10000001                                                                                                    | 1000.00                                                                                                    | 12.111.0       | 1610610          |
| Panel Layout                |       | 0000129240              | 46447499                                    | 100                                                                                                    | 18.101101                                                                                                    | (81991)81      | 16,000,00        |
| Tabs                        |       | 0000143159              | 101103                                      | 1001                                                                                                    | 10.00                                                                                                    | 1877-181       | 1871-181         |
| General Ledger              |       | 0000144970              | department of                               | - CONTRACT -                                                                                                    | 1810010                                                                                                    | (8)75248       | 177914           |
| Financial Reports           |       | 0000146050              | 1012100                                     | 10000                                                                                                    | 18.00000                                                                                                    | 188139.75      | 100000-0         |
| Cash Management             |       | 0000146885              | delicity of the second second second second |                                                                                                    | 100100100                                                                                                    | 10110010       | 18151.0          |
| Credit Card Reconciliation  |       | 0000148325              | 10.00                                       | 1811                                                                                                    | 1000.00                                                                                                    | 100010         | 181815           |
| Inventory                   |       | 0000152500              | 1011000                                     | 10114                                                                                                    | 10.00                                                                                                    | 1000170        | 100010           |
| Purchasing                  |       | 0000180085              | 1-10/100000000                              |                                                                                                    | 1010010                                                                                                    | 1012010        | 16.75215         |
| Sales                       |       | 0000181360              | 100000 00000 0000 0000                      |                                                                                                    | 10.000.00                                                                                                    | 10.0010        | 100010           |
| Payroll                     |       | 0000199475              | CONTRACTOR CONTRACTOR                       |                                                                                                    |                                                                                                    | 1000.00        | 10000            |
| Notes Receivable            |       | 0000199500              | CONTRACT AND IN                             |                                                                                                    |                                                                                                    | 100010         | 10000            |
| Grain                       |       | 0000109300              | 100-000                                     |                                                                                                    |                                                                                                    | 100010         |                  |
| Contract Management         |       | 0000170100              | 100.000                                     |                                                                                                    |                                                                                                    |                |                  |
| Risk Management             |       | 0000195142              | COLUMN.                                     | and the second second s | 1000.0                                                                                                    | 1997.131       | 1991.5           |
| in Cashe                    |       |                         |                                             |                                                                                                    | Contraction of the second second seco |                |                  |

## Original setup:

2.

| rane secongs                                                                                                    |                                                                                                    |                                                                                                    |                                                                                                    |                                                                                                    |                                                                                                    |                                                                                                    |                                                                                                    |                                                                                                    |                                                                                                    |                                                                                                    |                                                                                                    |                                                                         |                                                                                                    |
|----------------------------------------------------------------------------------------------------|----------------------------------------------------------------------------------------------------|----------------------------------------------------------------------------------------------------|----------------------------------------------------------------------------------------------------|----------------------------------------------------------------------------------------------------|----------------------------------------------------------------------------------------------------|----------------------------------------------------------------------------------------------------|----------------------------------------------------------------------------------------------------|----------------------------------------------------------------------------------------------------|----------------------------------------------------------------------------------------------------|----------------------------------------------------------------------------------------------------|----------------------------------------------------------------------------------------------------|-------------------------------------------------------------------------|----------------------------------------------------------------------------------------------------|
|                                                                                                    |                                                                                                    |                                                                                                    | <b>R</b> h                                                                                                    |                                                                                                    |                                                                                                    |                                                                                                    |                                                                                                    |                                                                                                    |                                                                                                    | - M                                                                                                    |                                                                                                    |                                                                         |                                                                                                    |
| 0. 8                                                                                                    | 1                                                                                                    | <b>0</b>                                                                                                    |                                                                                                    |                                                                                                    |                                                                                                    |                                                                                                    | 니글                                                                                                    |                                                                                                    | -u-                                                                                                    | Ľ                                                                                                    |                                                                                                    |                                                                         |                                                                                                    |
| lew Save                                                                                                    | Undo                                                                                                    | Delete                                                                                                    | Duplicate                                                                                                    | Refresh                                                                                                    | Query Buil                                                                                                    | lder                                                                                                    | User Access                                                                                                    | Pull                                                                                                    | Push                                                                                                    | Close                                                                                                    |                                                                                                    |                                                                         |                                                                                                    |
| anel Name:                                                                                                    | iRely A                                                                                                    | G - Custi                                                                                                    | omers Ove                                                                                                    | r Credit L                                                                                                    | imit                                                                                                    |                                                                                                    | Class:                                                                                                    | Master                                                                                                    |                                                                                                    | Row                                                                                                    | s Retrieved:                                                                                                | 0                                                                       |                                                                                                    |
| nel Caption:                                                                                                    | iRely A                                                                                                    | G - Custi                                                                                                    | omers Ove                                                                                                    | r Credit L                                                                                                    | imit                                                                                                    |                                                                                                    | Style:                                                                                                    | Grid                                                                                                    |                                                                                                    | Row                                                                                                    | s Visible:                                                                                                  | 20                                                                      |                                                                                                    |
|                                                                                                    |                                                                                                    |                                                                                                    |                                                                                                    |                                                                                                    |                                                                                                    |                                                                                                    |                                                                                                    |                                                                                                    |                                                                                                    | -                                                                                                    |                                                                                                    |                                                                         |                                                                                                    |
| escription:                                                                                                    |                                                                                                    |                                                                                                    |                                                                                                    |                                                                                                    |                                                                                                    |                                                                                                    |                                                                                                    |                                                                                                    |                                                                                                    |                                                                                                    |                                                                                                    |                                                                         |                                                                                                    |
|                                                                                                    |                                                                                                    |                                                                                                    |                                                                                                    |                                                                                                    |                                                                                                    |                                                                                                    |                                                                                                    |                                                                                                    |                                                                                                    |                                                                                                    |                                                                                                    |                                                                         |                                                                                                    |
|                                                                                                    |                                                                                                    |                                                                                                    |                                                                                                    |                                                                                                    |                                                                                                    |                                                                                                    |                                                                                                    |                                                                                                    |                                                                                                    |                                                                                                    |                                                                                                    |                                                                         |                                                                                                    |
| uery:                                                                                                    | Select a                                                                                                    | agcusms                                                                                                    | t.agcus_k                                                                                                    | ey, agcus                                                                                                    | mst.agcus_                                                                                                    | last_n                                                                                                    | ame, agcusm                                                                                                    | ist.agcus_                                                                                                    | first_name                                                                                                    | e, agous                                                                                                    | mst.agcus_                                                                                                  | cred_limit,                                                             | et ageur                                                                                                    |
|                                                                                                    | ar_per4                                                                                                    | +agcus                                                                                                    | mst.agcus                                                                                                    | _ar_per5                                                                                                    | -agcusmst.a                                                                                                    | agcus_                                                                                                    | cred_reg-agc                                                                                                    | usmst.ag                                                                                                    | cus_cred_                                                                                                    | ppd As                                                                                                    | 'Total Balar                                                                                                | ice',                                                                   | scaycus_                                                                                                    |
|                                                                                                    | agcusn<br>(agcus                                                                                                    | nst.agcu<br>mst.agcu                                                                                                    | s_cred_lin<br>us ar futu                                                                                                    | nit-<br>ire+adcus                                                                                                    | mst.aocus                                                                                                    | ar pe                                                                                                    | r1+aqcusmst                                                                                                    | .accus ar                                                                                                    | per3+ad                                                                                                    | cusmst.                                                                                                    | aocus ar p                                                                                                  | er2+accusr                                                              | nst.adcus                                                                                                    |
| to Conditions                                                                                                    | Nono                                                                                                    |                                                                                                    |                                                                                                    | ×                                                                                                    |                                                                                                    |                                                                                                    |                                                                                                    |                                                                                                    |                                                                                                    |                                                                                                    |                                                                                                    |                                                                         |                                                                                                    |
| ste condition.                                                                                                    | None                                                                                                    |                                                                                                    |                                                                                                    |                                                                                                    |                                                                                                    |                                                                                                    |                                                                                                    |                                                                                                    |                                                                                                    |                                                                                                    |                                                                                                    |                                                                         |                                                                                                    |
| her Filter:                                                                                                    | None                                                                                                    |                                                                                                    |                                                                                                    | 9.1                                                                                                    | Filter Vari                                                                                                    | able:                                                                                                    |                                                                                                    |                                                                                                    | Filter Fie                                                                                                    |                                                                                                    |                                                                                                    |                                                                         |                                                                                                    |
| unnection:                                                                                                    | 121                                                                                                    |                                                                                                    |                                                                                                    | Q Y                                                                                                    | Owner                                                                                                    |                                                                                                    | AGADMIN                                                                                                    |                                                                                                    | Drill Dox                                                                                                    | No. No                                                                                                    | na                                                                                                    |                                                                         | Q                                                                                                    |
| nineccion.                                                                                                    |                                                                                                    |                                                                                                    |                                                                                                    |                                                                                                    | owner.                                                                                                    |                                                                                                    |                                                                                                    |                                                                                                    | 5111 501                                                                                                    |                                                                                                    |                                                                                                    |                                                                         |                                                                                                    |
| Column Settings                                                                                                    | s Con                                                                                                    | ditional F                                                                                                    | ormat                                                                                                    |                                                                                                    |                                                                                                    |                                                                                                    |                                                                                                    |                                                                                                    |                                                                                                    |                                                                                                    |                                                                                                    |                                                                         |                                                                                                    |
| A Remove                                                                                                    | A p.                                                                                                    | Column                                                                                                    | • M=                                                                                                    | allo 🖛                                                                                                    | Moure Dov-                                                                                                    | 0.0                                                                                                    | laar Lauput                                                                                                    |                                                                                                    |                                                                                                    |                                                                                                    |                                                                                                    |                                                                         |                                                                                                    |
| Colore No.                                                                                                    | V Pill                                                                                                    | Columns                                                                                                    |                                                                                                    | s op 🔹                                                                                                    | nove Down                                                                                                    |                                                                                                    | rear Layout                                                                                                    |                                                                                                    | E                                                                                                    |                                                                                                    | Dell De                                                                                                    |                                                                         |                                                                                                    |
| Column Na                                                                                                    | ime                                                                                                    | Cap                                                                                                    | tion                                                                                                    |                                                                                                    | width                                                                                                    | Align                                                                                                    | PO                                                                                                    | loter                                                                                                    | ronnat                                                                                                    |                                                                                                    | DHII DOW                                                                                                    | in Column                                                               |                                                                                                    |
| agcus_key                                                                                                    |                                                                                                    | Cus                                                                                                    | tomer #                                                                                                    |                                                                                                    | 232                                                                                                    | Left                                                                                                    |                                                                                                    |                                                                                                    |                                                                                                    |                                                                                                    |                                                                                                    |                                                                         |                                                                                                    |
| agcus_last                                                                                                    | _name                                                                                                    | Cus                                                                                                    | tomer Last                                                                                                    | Name                                                                                                    | 231                                                                                                    | Left                                                                                                    |                                                                                                    |                                                                                                    |                                                                                                    |                                                                                                    |                                                                                                    |                                                                         |                                                                                                    |
| agcus_msi                                                                                                    | Uname                                                                                                    | FIIS                                                                                                    | l reame                                                                                                    |                                                                                                    | 231                                                                                                    | Dish                                                                                                    |                                                                                                    |                                                                                                    |                                                                                                    | ~~                                                                                                    |                                                                                                    |                                                                         |                                                                                                    |
|                                                                                                    | d Disself.                                                                                                    | C                                                                                                    |                                                                                                    |                                                                                                    | 201                                                                                                    | Right                                                                                                    | . 50                                                                                                    | an                                                                                                    | 3                                                                                                    | 00                                                                                                    |                                                                                                    |                                                                         |                                                                                                    |
| Total Palar                                                                                                    | d_limit                                                                                                    | Crea                                                                                                    | al Palance                                                                                                    |                                                                                                    | 221                                                                                                    | Diabt                                                                                                    | C.,                                                                                                    | 100                                                                                                    | 2                                                                                                    | 00                                                                                                    |                                                                                                    |                                                                         |                                                                                                    |
| Total Balar                                                                                                    | d_limit<br>nce                                                                                                    | Crei<br>Tota                                                                                                    | al Balance                                                                                                    |                                                                                                    | 231                                                                                                    | Right                                                                                                    | Su Su                                                                                                    | im<br>im                                                                                                    | \$2222.                                                                                                    | 00                                                                                                    |                                                                                                    |                                                                         |                                                                                                    |
| Total Balar<br>Overage                                                                                                    | d_limit<br>nce                                                                                                    | Crei<br>Tota<br>Ove                                                                                                    | al Balance<br>rage                                                                                                    |                                                                                                    | 231<br>231<br>25                                                                                                    | Right<br>Right<br>Left                                                                                       | Su<br>Su                                                                                                    | im                                                                                                    | \$####.<br>\$####.                                                                                                    | 00                                                                                                    |                                                                                                    |                                                                         |                                                                                                    |
| <ul> <li>oycos_(rec</li> <li>Total Balar</li> <li>Overage</li> <li>Overage</li> <li>Rear</li> </ul>                                                                                                    | d_limit<br>nce<br>dy                                                                                                    | Crei<br>Tota<br>Ove                                                                                                    | al Balance<br>rage                                                                                                    |                                                                                                    | 231<br>231<br>25                                                                                                    | Right<br>Right<br>Left                                                                                       | : Su<br>Su                                                                                                    | im                                                                                                    | \$####.<br>\$####.                                                                                                    | 00                                                                                                    | 4 4 Page                                                                                                    | : 1                                                                     | . of 1   ▶                                                                                                    |
| Total Balar<br>Overage                                                                                                    | d_limit<br>nce<br>dy                                                                                                    | Crei<br>Tota<br>Ove                                                                                                    | d pa                                                                                                    | nel                                                                                                    | 231<br>231<br>25                                                                                                    | Right<br>Right<br>Left                                                                                       | : Su                                                                                                    | m                                                                                                    | \$####.<br>\$####.                                                                                                    | 00                                                                                                    | 4 4 Page                                                                                                    | 1                                                                       | . of 1   ▶                                                                                                    |
| Total Balar<br>Overage                                                                                                    | d_limit<br>nce<br>dy<br><b>1 CA</b> I                                                                                                    | Crei<br>Totz<br>Ove                                                                                                    | al Balance<br>rage<br>d pa                                                                                                    | nel.                                                                                                    | 231<br>231<br>25                                                                                                    | Right<br>Right<br>Left                                                                                       | : Su<br>: Su                                                                                                    | im<br>im                                                                                                    | \$####.<br>\$####.                                                                                                    | 00                                                                                                    | 4 4 Page                                                                                                    | : 1                                                                     | ] of 1   ▶                                                                                                    |
| Total Balar<br>Overage                                                                                                    | dy<br>a Cal                                                                                                    | Crei<br>Totz<br>Ove                                                                                                    | al Balance<br>rage                                                                                                    | nel.                                                                                                    | 231<br>231<br>25                                                                                                    | Right<br>Right<br>Left                                                                                       | Su                                                                                                    | im                                                                                                    | \$####.<br>\$####.                                                                                                    | 00<br>00<br>  -                                                                                                    | 4 4 Page                                                                                                    | . 1                                                                     | of 1   ▶                                                                                                    |
| Total Balar<br>Overage                                                                                                    | d_limit<br>nce<br>dy<br>L CAI                                                                                                    | Creation Creation Cre                                                                                                    | d pa                                                                                                    | nel.                                                                                                    | 231 231 25                                                                                                    | Right<br>Right<br>Left                                                                                       | Su<br>Su                                                                                                    | m                                                                                                    | \$####.<br>\$####.                                                                                                    | 00                                                                                                    | 4 4 Page                                                                                                    | . 1                                                                     | of 1   ▶<br>(象) (0                                                                                                    |
| Total Balar<br>Overage                                                                                                    | d_limit<br>nce<br>dy<br>L CAI                                                                                                    |                                                                                                    | d pa<br>d pa<br>Refresh                                                                                                    | nel.                                                                                                    | 231<br>231<br>25<br>Ider Apply                                                                                                    | Right<br>Right<br>Left                                                                                       | su<br>Su<br>s<br>Close                                                                                                    | m                                                                                                    | \$####.<br>\$####.                                                                                                    | 00<br>00                                                                                                    | 4 4 Page                                                                                                    | 2                                                                       | of 1   ▶<br>() ()                                                                                                    |
| Total Balar<br>Overage<br>Overage<br>Read<br>Odify a<br>Panel Settings<br>ew Save                                                                                                    | dy<br>total<br>dy<br>total<br>dotal<br>dy<br>total<br>dotal<br>dot |                                                                                                    | d pa<br>d pa<br>Refresh                                                                                                    | nel.<br>Query Buil                                                                                                    | 231<br>231<br>25<br>Ider Apply                                                                                                    | Right<br>Right<br>Left                                                                                       | rs Close                                                                                                    | Master                                                                                                    | \$####.<br>\$####.                                                                                                    | 00<br>00                                                                                                    | A Page     A Page     A A Page     A A A A A A A A A A A A A A A A A                                        | 0                                                                       | of 1   ▶<br>  ⊗   0                                                                                                    |
| Cotal Balar     Overage     Overage       | dy<br>Cal<br>Undo<br>IRely AC                                                                                                    | Crea<br>Tota<br>Ove                                                                                                    | d pa<br>d pa<br>Refresh                                                                                                    | nel.<br>Query Buil                                                                                                    | 231<br>231<br>25<br>Ider Apply<br>mit                                                                                                    | Right<br>Right<br>Left                                                                                       | s Su<br>su<br>su<br>su<br>su<br>su<br>su<br>su<br>su<br>su<br>su<br>su<br>su<br>su                                                                                                    | Master                                                                                                    | \$====<br>\$====<br>*                                                                                                    | Rows                                                                                                    | a Retrieved:                                                                                                | 0                                                                       | of 1   ▶<br>(€) (0                                                                                                    |
| Total Balar<br>Total Balar<br>Overage<br>Panel Settings<br>Panel Settings<br>save<br>nel Name:<br>nel Caption:                                                                                                    | dy<br>Cal<br>Cal<br>Cal<br>Cal<br>Cal<br>Cal<br>Cal<br>Cal<br>Cal<br>Cal                                                                                                    | Crea<br>Tota<br>Ove                                                                                                    | d pa<br>d pa<br>d pa<br>Refresh                                                                                                    | nel.<br>Query Buil<br>r Credit Li                                                                                                    | 231<br>231<br>25<br>Ider Apply<br>mit<br>mit                                                                                                    | Right<br>Left<br>to Use                                                                                      | : Su<br>Su<br>rs Close<br>Class:<br>Style:                                                                                                    | m<br>m<br>Master<br>Grid                                                                                                    | \$====<br>\$====<br>*                                                                                                    | Rows                                                                                                    | a Retrieved:                                                                                                | 0 30                                                                    | . of 1   ▶                                                                                                    |
| Total Balar     Total Balar     Total Balar     Overage     Verage     Read     Odify a     Panel Settings     G.     G.        | dy<br>a Cal<br>a Cal<br>a C                               | Crea<br>Tota<br>Ove                                                                                                    | d pa<br>d pa<br>d pa<br>Refresh<br>omers Ove                                                                                                    | Query Bull<br>Credit Li<br>r Credit Li                                                                                                    | 231<br>231<br>25<br>Ider Apply<br>mit<br>mit                                                                                                    | Right<br>Right<br>Left                                                                                       | : Su<br>Su<br>rs Close<br>Class:<br>Style:                                                                                                    | m<br>m<br>Master<br>Grid                                                                                                    | \$####.<br>\$####.<br>                                                                                                    | 00<br>00<br>Rows                                                                                                    | a Retrieved:                                                                                                | 0                                                                       | . of 1   ▶<br>                                                                                                    |
| Constant and the second second s     | dy<br>a Cal<br>a Cal<br>a C                               | Crea<br>Tota<br>Ove                                                                                                    | d pa<br>d pa<br>d pa<br>Refresh<br>omers Ove                                                                                                    | Query Bull<br>r Credit Li                                                                                                    | 231<br>231<br>25<br>Ider Apply<br>mit<br>mit                                                                                                    | Right<br>Right<br>Left<br>to Use                                                                             | s Su<br>Su<br>s Close<br>Class:<br>Style:                                                                                                    | Master                                                                                                    | \$####.<br>\$####.<br>~                                                                                                    | e Rows                                                                                                    | a Retrieved:<br>s Visible:                                                                                  | 0                                                                       | () of 1   ▶                                                                                                    |
| Coverage     Coverage          | dulimit<br>dy<br>Cal<br>i<br>Cal<br>i<br>C<br>i<br>Cal<br>i<br>C<br>i<br>C<br>i<br>C<br>i<br>C<br>i<br>C<br>i<br>C<br>i<br>C<br>i<br>C<br>i<br>C<br>i                                                                                                    | Crei<br>Totz<br>Ove                                                                                                    | d pa<br>d pa<br>Refresh                                                                                                    | Query Buil                                                                                                    | 231<br>231<br>25<br>Ider Apply<br>mit<br>mit                                                                                                    | Right<br>Right<br>Left                                                                                       | : Su<br>Su<br>Su<br>Close<br>Close<br>Class:<br>Style:                                                                                                    | Master                                                                                                    | \$####.<br>\$####.<br>                                                                                                    | Rows                                                                                                    | s Retrieved:                                                                                                | 0 30                                                                    | () of 1   ▶                                                                                                    |
| Coverage     Coverage          | dy<br>Cal<br>Cal<br>Cal<br>Cal<br>Cal<br>Cal<br>Cal<br>Cal<br>Cal<br>Cal                                                                                                    | Crei Tott<br>Ove<br>Ove<br>Delete<br>3 - Custo<br>5 - Custo                                                                                                    | d pa<br>d pa<br>Refresh<br>mers Ove                                                                                                    | Query Buil<br>Credit Li<br>r Credit Li<br>ay, agcus                                                                                                    | 231<br>231<br>25<br>ider Apply<br>mit<br>mit                                                                                                    | Right<br>Right<br>Left<br>to Use                                                                             | : Su<br>Su<br>s<br>Close<br>Class:<br>Style:<br>ame, agcusme                                                                                                    | Master<br>Grid                                                                                                    | \$####.<br>\$####.<br>v                                                                                                    | Rows                                                                                                    | Retrieved:<br>s Visible:                                                                                    | ; 1<br>0<br>30<br>cred_limit,                                           | . of 1   ▷<br>(2)                                                                                                    |
|                                                                                                    | dy Innit CC dy CC ICC ICC ICC ICC ICC ICC ICC ICC ICC                                                                                                    | Crei<br>Totz<br>Ove<br>Delete<br>3 - Custo<br>5 - Custo<br>5 - Custo                                                                                                    | d pa<br>d pa<br>d pa<br>cage<br>d pa<br>cage<br>d pa<br>cage<br>cage<br>cage<br>cage<br>cage                                                                                                    | Query Buil<br>Query Buil<br>r Credit Li<br>r Credit Li<br>e+agcusn<br>ar per5-                                                                                                    | 231<br>231<br>25<br>ider Apply<br>mit<br>mit<br>mst.agcus.agacus.a                                                                                                    | Right<br>Right<br>Left<br>to Use                                                                             | : Su<br>Su<br>s<br>Close<br>Close<br>Close<br>Style:<br>style:                                                                                                    | Master<br>Grid<br>st.agcus_ar_<br>usmst.ac                                                                                                    | \$####.<br>\$####.<br>v<br>first_name<br>per3+ago:<br>us cred p                                                                                                    | Rows                                                                                                    | s Retrieved:<br>s Visible:<br>mst.agcus_a_per                                                               | 0<br>30<br>cred_limit,<br>r2+agcusmc<br>ce'.                            | of 1   ▶<br>  ≈   c                                                                                                    |
| Courage Courage Coura | dy<br>Cal<br>Cal<br>Cal<br>Cal<br>Cal<br>Cal<br>Cal<br>Cal                                                                                                    | Crei Totz<br>Ove<br>Ove<br>Delete<br>3 - Custr<br>5 - Custr<br>5 | d pa<br>and pa<br>al Balance<br>rage<br>d pa<br>Refresh<br>omers Ove<br>omers Ove<br>t.agcus_ka_ar_futur<br>mst.agcus_<br>_cree_lim                                                                                                    | nel.<br>Query bui<br>r Credit Li<br>r Credit Li<br>e+agcusta<br>ar_per5-                                                                                                    | 231<br>231<br>25<br>ider Apply<br>mit<br>mit<br>mit<br>mit                                                                                                    | Right<br>Right<br>Left<br>to Use                                                                             | : Su<br>Su<br>Su<br>close<br>close<br>close<br>class:<br>Style:<br>style:                                                                                                    | Master<br>Grid<br>st.agcus_r<br>usmst.agc                                                                                                    | \$####.<br>\$####.<br>first_name<br>per3+agci<br>cus_cred_r                                                                                                    | Rows<br>, agcus<br>usmst.as                                                                                                    | s Retrieved:<br>s Visible:<br>mst.agcus_ar_pe<br>Total Balan                                                | 0<br>30<br>cred_limit,<br>r2+agcusmcet,                                 | of 1   ▶<br>(a) C                                                                                                    |
| Construction     Construction     C     | dy<br>CCAI<br>CCAI<br>CC                                                                                                    | Crei Totz<br>Totz<br>Ove<br>Delete<br>3 - Cust<br>3 - Cust<br>3 - Cust<br>3 - Cust<br>3 - Cust<br>st.agcus<br>st.agcus<br>st.agcus<br>st.agcus<br>st.agcus                                                                                                    | d pa<br>al Balance<br>al Balance<br>rage<br>d pa<br>Refresh<br>mers Ove<br>mers Ove<br>mers Ove<br>tagcus, kto<br>sa - futur<br>sis ar futur                                                                                                    | nel.<br>Query Bai<br>r Credit Li<br>r Credit Li<br>r credit Li<br>re+agcus<br>a_pe52                                                                                                    | 231<br>231<br>25<br>Ider Apply<br>mit<br>mit<br>mit<br>mit<br>st.agcus_tagcus_tagcusmt.agcusmt.agcusmt.agcus                                                                                                    | Right<br>Right<br>Left<br>to Use<br>last_n<br>r_per<br>igcus_<br>ar_per                                      | s Su<br>su<br>s Close<br>Class:<br>Style:<br>Style:<br>1+agcusmst.a                                                                                                    | Master<br>Grid<br>st.agcus.ar<br>usmst.agc<br>aocus.ar                                                                                                    | \$####.<br>\$####.<br>first_name<br>per3+agcr<br>us_cred_r<br>er3+agc                                                                                              | Rows<br>, agcus<br>usmst.a                                                                                                    | a Retrieved:<br>s Visible:<br>mst.agcus<br>gcus_ar_pe<br>Total Balan<br>agcus_ar_pe                         | 0<br>0<br>30<br>cred_limit,<br>r2+agcusm<br>ce',<br>er2+agcusm<br>ce',  | .] of 1   ▶<br>(*) C<br>st.agcus_<br>ist.agcus_                                                                                                    |
| Council of the second second  | dy<br>CCA<br>CCA<br>CCA<br>CCA<br>CCA<br>CCA<br>CCA<br>CC                                                                                                    | Crei<br>Totz<br>Ove<br>Ove<br>Delete<br>3 - Custo<br>5 - Custo<br>5 - Custo<br>5 - Custo<br>st.agcus<br>st.agcus<br>st.agcus<br>st.agcus                                                                                                    | d pa<br>a bina<br>rage<br>d pa<br>Refresh<br>mers Ove<br>mers Ove<br>t.ager_futur<br>met.ager<br>is ar futur                                                                                                    | nel.<br>Query Bul<br>r Credit Li<br>e+agcus<br>a*_petS-<br>it-<br>ret+accus                                                                                                    | 231<br>231<br>25<br>ider Apply<br>mit<br>mit<br>mit<br>agcuss_tagcus_<br>agcusstagcus_<br>agcusstagcusstagcusstaga<br>agcusstagcusstagcusstaga<br>agcusstagcusstagcusstaga<br>agruption agruption agruptio | Right<br>Right<br>Left<br>to Use                                                                             | s Su<br>su<br>class:<br>Style:<br>style:<br>1+accusmst.a<br>class:<br>style:                                                                                                    | m mm<br>m<br>Grid<br>st.agcus_ar<br>usmst.agc<br>agcus_ar<br>agcus ar                                                                                                    | \$####.<br>\$####.<br>\$####.<br>V<br>first_name<br>per3+age<br>per3+age<br>per3+age<br>per3+age<br>Date Fiel                                                      | Rows , agcus , agcus , agcus , agcus , agcus , agcus , agcus , agus , ag                                                                                                    | a Retrieved:<br>a Visible:<br>mst.agcus_ar_pe<br>gcus_ar_pe<br>total Balan<br>aocus_ar_or                   | 0<br>30<br>cred_limit,<br>12+agcusmc<br>ef,<br>er2+aocusm               | of 1   > A C                                                                                                    |
| Contraction:     Contraction:     Contraction:     Contraction:     Contraction:     Contraction:     Contraction:     Contraction:     Contraction:     Contraction:     Contraction:     Contraction:     Contraction:     Contraction:     Contraction:                                                                                                        | dy                                                                                                    | Crei<br>Totz<br>Ove<br>Ove<br>Delete<br>3 - Custo<br>3 - Custo<br>3 - Custo<br>3 - Custo<br>3 - Custo<br>3 - Custo<br>3 - Custo<br>3 - Custo                                                                                                    | d pain<br>balance<br>ad pain<br>ad pain<br>ad p | nel.<br>Query Bain<br>r Credit Li<br>r Credit Li<br>ay, aqcuis-<br>it-<br>r te+aqcus                                                                                                    | 231<br>231<br>25<br>25<br>dder Apply<br>mit<br>mit<br>mit<br>mit<br>mit<br>agcus_tagcus_tagcus_tagcusmt.a<br>mst.accus_<br>Date Varia                                                                                                    | Right<br>Right<br>Left<br>to Use<br>last_n<br>ar_per_<br>ar_per_<br>ar_per_<br>able:                         | s Su<br>s Close<br>Close<br>Class:<br>Style:<br>style:<br>1+aocusmst.a                                                                                                    | m<br>Master<br>Grid<br>st.agcus_<br>susst.agc<br>agcus ar                                                                                                    | ş####.<br>Ş####.<br>Ş####.<br>Ş####.<br>¥<br>\$####.<br>\$<br>\$####.<br>\$<br>\$<br>\$<br>\$<br>\$<br>\$<br>\$<br>\$<br>\$<br>\$<br>\$                            | Rows , agcus , agcus , agcus , agcus , agus , agus                                                                                                    | s Retrieved:<br>s Visible:<br>mst.agcus_r_pe<br>Total Balan<br>adcus_ar_pe                                  | 0<br>30<br>cred_limit,<br>r2+agcusm<br>ce',<br>r2+agcusm                | of 1                                                                                                    |
| Contrage     Contrage          | dy Cal<br>call and the second second sec                                                                                                    | Crei<br>Totz<br>Ove<br>PDElete<br>3 - Custz<br>Delete<br>3 - Custz<br>S - Custz<br>st.agcus<br>st.agcus<br>st.agcus<br>st.agcus                                                                                                    | d pa<br>a binx<br>a binx<br>a binx<br>a binx<br>a binx<br>a constant<br>a constant<br>a consta                                                                                                    | A credit Li<br>Query Ball<br>Proceeding of Credit Li<br>ary, agouts<br>ary person<br>it-<br>ret-agouts<br>ary person<br>it-<br>ret-<br>agouts<br>ary person<br>it-<br>ret-<br>agouts<br>ary person<br>it-<br>ret-<br>agouts<br>ary person<br>it-<br>ret-<br>agouts<br>ary person<br>it-<br>ret-<br>agouts<br>ary person<br>it-<br>ret-<br>ret-<br>agouts<br>ary person<br>it-<br>ret-<br>ret-<br>agouts<br>ary person<br>it-<br>ret-<br>agouts<br>ary person<br>it-<br>ret-<br>ret-agouts<br>ary person<br>it-<br>ret-agouts<br>ary person<br>it- | 231<br>231<br>25<br>25<br>25<br>25<br>25<br>25<br>25<br>25<br>25<br>25<br>25<br>25<br>25                                                                                                    | Right<br>Right<br>Left<br>to Use<br>to Use<br>ar_peri-<br>igcus_<br>ar_peri-<br>spices<br>ar_peri-<br>spices | s Su<br>s Su<br>s Close<br>Close<br>Class<br>Style:<br>style:<br>1+agcusmat.                                                                                                    | Master<br>Grid<br>st.agcus_ar<br>ogcus_ar<br>agocus_ar                                                                                                    | seree.<br>seree.<br>seree.<br>vs_cred_t<br>Det3+agc<br>Date Fab                                                                                                    | Rows<br>, agcus,<br>, agcus,<br>, agcus | a Retrieved:<br>s Visible:<br>mst.agcus_ar_pe<br>Total Balan<br>adcus_ar_pe                                 | 0<br>30<br>cred_limit,<br>r2+agcusmce,<br>er,<br>r2+agcusm<br>r2+agcusm | of 1   )<br>(a) c<br>(b) c<br>(c) c<br>(c) (c) c<br>(c) c<br>(c |
| Contrage     Contrage          | dy<br>CCA<br>CCA<br>CCA<br>CCA<br>CCA<br>CCA<br>CCA<br>CCA<br>CCA<br>CC                                                                                                    | Crei<br>Totz<br>Ove<br>Delete<br>3 - Custo<br>5 - Custo<br>5 - Custo<br>st. agocus<br>st. agocus<br>mst. agocus                                                                                                    | d pa<br>balance<br>ad pa<br>Refresh<br>mers Ove<br>t.agcus_ks<br>a_f_futur<br>mst.agcus<br>is ar_futur                                                                                                    | nel.<br>Query Ball<br>r Credit LI<br>r Credit LI<br>r Credit LI<br>r Credit LI<br>r Credit LI<br>r Credit LI<br>r Credit LI                                                                                                    | 231<br>231<br>25<br>25<br>25<br>25<br>25<br>25<br>25<br>25<br>25<br>25<br>25<br>25<br>25                                                                                                    | Right<br>Right<br>Left<br>to Use<br>to Use<br>ar_peri-<br>sqcus_<br>ar_peri-<br>sple:<br>able:               | : Su<br>Su<br>s<br>Close<br>Close<br>Clase<br>Close<br>Close<br>Close<br>Close<br>Close<br>Close<br>Clase<br>Close<br>Close<br>Clase<br>Close<br>Clase<br>Close<br>Clase<br>Close<br>Clase<br>Clase<br>Cl | m Master<br>Grid<br>st.agcus_ar<br>usmst.agc<br>agcus_ar<br>v                                                                                                    | seere.<br>seere.<br>seere.<br>net3+accred_r<br>net3+accred_r<br>net3+accred_r<br>net3+accred_r<br>net3+accred_r<br>net3+accred_r<br>net3+accred_r<br>net3+accred_r | Rows<br>, agcus<br>, smst.a,<br>ppd As '<br>tusmst.a<br>i<br>i<br>i<br>i<br>i<br>i<br>i<br>i<br>i<br>i<br>i<br>i<br>i<br>i<br>i<br>i<br>i<br>i<br>i                                                                                                    | i Page                                                                                                    | 0<br>30<br>cred_limit,<br>12+ajcusm<br>er2+accusn                       | of 1 ) (a) (c) (c) (c) (c) (c) (c) (c) (c) (c) (c                                                                                                    |
| Consideration     Consideration     Consideration     Consideration     Consideration     Consideration     Consideration     Consideration     Consideration     Consideration                                                                                                    | dy<br>Call<br>Call<br>Ca                                                                                                    | Creit Totz<br>Totz<br>Ove<br>Pelete<br>3 - Custo<br>5 - Custo<br>5 - Custo<br>st. agcusms<br>st. agcus<br>st. agcus<br>st. agcus                                                                                                    | d pa<br>balance<br>rage<br>d pa<br>Refresh<br>mers Ove<br>a futur<br>si ar futu<br>si ar futu                                                                                                    | nel.<br>Query Bail<br>C Credit Li<br>C Credit Li<br>C Credit Li<br>C Credit Li<br>C Credit Li<br>C Credit Li<br>C Credit Li                                                                                                    | 231<br>231<br>25<br>25<br>25<br>25<br>25<br>26<br>20<br>25<br>25<br>25<br>25<br>25<br>25<br>25<br>25<br>25<br>25<br>25<br>25<br>25                                                                                                    | Right<br>Right<br>Left<br>to Use<br>to Use<br>ar_peri-<br>socus_<br>ar_peri-<br>socus_<br>ar_peri-<br>socus_ | s Su<br>Su<br>s Close<br>Close<br>Close<br>Class:<br>Style:<br>1+aocusmst.<br>1+aocusmst.<br>Canned Pane                                                                                                    | m<br>m<br>Master<br>Grid<br>st.agcus_ar<br>usmst.agc<br>aqcus_ar<br>aqcus_ar                                                                                                    | seere.<br>seere.<br>first_name<br>per3-agoz<br>Det3+agoz<br>Date Reil<br>Riter Rei<br>Pitter Rei<br>Pitter Rei                                                     | , agcus<br>, agcus<br>, sont a<br>, agcus<br>, agcus<br>, agcus<br>, agcus<br>, agcus<br>, agcus<br>, agcus<br>, agcus<br>, agcus<br>, agcus<br>, agcus<br>, agcus<br>, agcus                                                                                                    | A A Page<br>a Retrieved:<br>s Visible:<br>mst.agcus_ar_or<br>Total Balan<br>ne                              | 0<br>30<br>cred_limit,<br>12+aqcusm<br>er2+aqcusm                       | of 1  ><br>(a) c<br>st.agcus_<br>ist.agcus_<br>Q                                                                                                    |
| Course     Course     | dy Indi Cal Indi Select 1 Select 1 Sele                                                                                                    | Crei<br>Totz<br>Ove<br>Delete<br>3 - Custo<br>5 - Custo<br>5 - Custo<br>stst.agcuu<br>mst.agcu<br>mst.agcu                                                                                                    | d pa<br>d pa<br>Refresh<br>mers Ove<br>t. agcus, ko<br>agr. futu<br>t. agcus, ko<br>agr. futu<br>t. agcus, ko<br>agr. futu<br>t. agcus, ko<br>agr. futu<br>to mers ove<br>t. agcus, ko<br>agr. futu<br>to mers over<br>t. agcus, ko<br>agr. futu<br>to mers over<br>t. agcus, ko<br>agr. futu<br>to mers over<br>t. agcus, ko<br>agr. futu<br>to mers over<br>t. agcus, ko<br>agr. futu<br>to mers over<br>to mers over                                                                                                    | y, apcus<br>ar credit Li<br>r credit Li<br>ar, apct5<br>ite<br>acus<br>ar, pef5                                                                                                    | 231<br>25<br>25<br>25<br>25<br>25<br>25<br>25<br>25<br>25<br>25<br>25<br>25<br>25                                                                                                    | Right<br>Right<br>Left<br>to Use<br>to Use<br>ar_per:<br>spcus_<br>ar_per<br>spcus_<br>ar_per                | s Su<br>su<br>rs Close<br>Close<br>Class:<br>Style:<br>1+apcusmst.<br>1+aocusmst.                                                                                                    | m<br>m<br>Master<br>Grid<br>st.agcus_r<br>st.agcus_a<br>susst.agc<br>susst.agc<br>sust.agc<br>susst.agc<br>susst.agc | seere.                                                                                                    | Rows<br>, agcus<br>usmst.a<br>d:<br>id:<br>id:<br>No                                                                                                    | Retrieved:     SRetrieved:     SVisible:     mst.agcus, ar.pe     ne                                        | 0<br>30<br>72+30cusm<br>472+30cusm                                      | of 1 >> (a) (c) (c) (c) (c) (c) (c) (c) (c) (c) (c                                                                                                    |
| Total Baba<br>Total Baba<br>Overage<br>Panel Settings<br>Panel Settings<br>Save<br>mel Caption:<br>scription:<br>serription:<br>ter Condition:<br>her Filter:<br>metContition:<br>Column Settings<br>Remove                                                                                                    | dy CCal CCal CCal CCal CCal CCal CCal CCa                                                                                                    | Cree<br>Totz<br>Ove                                                                                                    | d pa<br>d pa<br>Refresh<br>Refresh<br>Agrus, ka<br>agrus, ka<br>agrus, agrus, agr                                                                                                    | y, aqcus<br>r credit Li<br>r credit Li<br>r credit Li<br>r credit Li<br>r credit Li<br>r credit Li<br>r credit Li                                                                                                    | 231 231<br>251<br>25<br>25<br>25<br>25<br>25<br>25<br>25<br>25<br>25<br>25<br>25<br>25<br>25                                                                                                    | Right<br>Right<br>Left<br>Left<br>to Use<br>ar_peri<br>ar_peri<br>ar_peri<br>ar_peri<br>ble:                 | s Su<br>su<br>su<br>class:<br>Style:<br>class:<br>Style:<br>1+aocusmst.<br>cred_reg-aocusmst.<br>cred_reg-aocusmst.<br>cred_reg-aocusmst.<br>canned Pane                                                                                                    | m<br>m<br>Grid<br>st.agcus_ar<br>gcus_ar<br>usmst.agc<br>usmst.agc<br>v<br>st.agcus_ar<br>v<br>v                                                                                                    | seeee.<br>seeeee<br>first_name<br>per3-aqcred_fi<br>seed_filter File<br>Filter File<br>Filter File                                                                 | Rows<br>Rows<br>, agcus<br>usmst.a<br>d:<br>usmst.a<br>d:<br>usmst.a                                                                                                    | Page     Page     SRetrieved:     Visible:     Visible:     Drog at page                                    | 0<br>0<br>30<br>10<br>10<br>10<br>10<br>10<br>10<br>10<br>10<br>10<br>1 | of 1   >                                                                                                    |
| Column Name:                                                                                                    | dy<br>CCA<br>CCA<br>CCA<br>CCA<br>CCA<br>CCA<br>CCA<br>CC                                                                                                    | Creit<br>Totz<br>Ove<br>Ove<br>Delete<br>3 - Custr<br>Delete<br>3 - Custr<br>St. agcuts<br>st. agcuts<br>st                                                    | d pa<br>is blance<br>is blance<br>arge<br>d pa<br>Refresh<br>Refresh<br>t.agc.us_ko<br>arg. tutu<br>t.agc.us_ko<br>t.agc.us_ko<br>t                                                                                                    | nel.<br>Query bail<br>r Credit Li<br>r Credit Li<br>r Credit Li<br>ret-aocus<br>ret-<br>ret-aocus<br>cus-<br>ret-aocus<br>ret-aocus<br>ret-                                                                                                    | 231 23<br>231 23<br>25<br>25<br>25<br>25<br>25<br>25<br>25<br>26<br>20<br>25<br>25<br>25<br>25<br>25<br>25<br>25<br>25<br>25<br>25<br>25<br>25<br>25                                                                                                    | Right<br>Right<br>Left<br>Left<br>to Use<br>ar_per<br>ar_per<br>ar_per<br>Align                              | Survey Survey Su                                                                                                    | m m m m m m m m m m m m m m m m m m m                                                                                                    | seere.<br>seere.<br>first_name<br>per3-ago:<br>Date Ref<br>Pitter Ref<br>Date Ref<br>Pitter Ref<br>Pitter Ref<br>Pitter Ref<br>Pitter Ref<br>Pitter Ref            | a Rows<br>Rows<br>, agcus<br>, smst.a<br>, ppd As '<br>uusmst.a<br>d:<br>id:<br>Nor                                                                                                    | i i Page<br>s Retrieved:<br>s Retrieved:<br>s Visible:<br>mst.agcus_ar_pe<br>Total Balan<br>ne<br>Drill Dow | t 1 2                                                                   | of 1   > A C                                                                                                    |

231 Left 231 Left 231 Right 231 Right 231 Right 231 Left \$####.00 \$####.00 \$####.00 Sum Sum Sum 🛛 😧 🏆 Edited 1 of 1 | > >| III Page

Once modified close the Panel Settings and Panel List.
 Log out on i21 and re-login.
 From Dashboard main menu, click Display Dashboard button to populate the tabs.

# 6. Go to the tab where canned panel copy is placed. Noticed the indicator. This is a mark that the panel is outdated.

| Menu                       | K Home Grid Pivot Gri | id Chart Sample Sample A Billable Hours | Randy test2 Sample B |              |                | Close         |
|----------------------------|-----------------------|-----------------------------------------|----------------------|--------------|----------------|---------------|
| 🚆 🥩 Filter Menu            |                       |                                         |                      |              |                |               |
| Favorites                  | Horry AG - Custo      | mers Over Credit Limit                  |                      |              |                |               |
| System Manager             | Customer #            | Customer Last Name                      | First Name           | Credit Limit | Total Balance  | Overage       |
| Common Info                | 0000100500            | A W M FARMS                             |                      | \$5,000.00   | \$8,546.66     | -\$3,546.66   |
| ashboard [                 | 0000108575            | ANTHONY                                 | JAMES                | \$1.00       | \$98.31        | -\$97.31      |
| Oisplay Dashboard          | 0000108580            | APPLEGATE                               | BYRON                | \$1.00       | \$1.22         | -\$0.22       |
| Add Panel                  | 0000109080            | ARMERUSTER                              | DALE                 | \$250.00     | \$945.84       | -\$695.84     |
| Connections                | 0000125500            | BARRON                                  | RUTH                 | \$0.00       | \$149.31       | -\$149.31     |
| Panels                     | 0000129150            | BEARD                                   | STEVEN A             | \$250.00     | \$1,332.93     | -\$1,082.93   |
| Panel Layout               | 0000129240            | BEARMAN                                 | том                  | \$2,000.00   | \$3,490.49     | -\$1,490.49   |
| Tabs                       | 0000143159            | BOHREN                                  | MARY                 | \$0.00       | \$871.85       | -\$871.85     |
| Ceneral Ledger             | 0000144970            | BRADTMUELLER                            | DOUGLAS L            | \$5,000.00   | \$5,729.48     | -\$729.48     |
| Einancial Reports          | 0000146050            | BREMER                                  | DANNY                | \$1,000.00   | \$19,231.71    | -\$18,231.71  |
| Cash Management            | 0000146885            | BROOKFIELD SAND & GRAVEL                |                      | \$20,000.00  | \$20,848.06    | -\$848.06     |
| Credit Card Reconciliation | 0000148325            | BUHR                                    | RICH                 | \$250.00     | \$386.47       | -\$136.47     |
| inventory                  | 0000152500            | BOWERS                                  | DOYLE                | \$0.00       | \$825.72       | -\$825.72     |
| E Purchasing               | 0000180085            | C W FARMS LLC                           |                      | \$7,500.00   | \$9,229.91     | -\$1,729.91   |
| Cales Sales                | 0000181360            | CEDAR CREEK GOLF CLUB                   |                      | \$1,000.00   | \$1,354.95     | -\$354.95     |
| Payroll                    | 0000189425            | CLIFFORD FARMS - VALPO                  |                      | \$0.00       | \$322.49       | -\$322.49     |
| Notes Receivable           | 0000189500            | COVERDALE FARMS                         |                      | \$0.00       | \$374.71       | -\$374.71     |
| Grain .                    | 0000195100            | COLLIER                                 | MARK                 | \$0.00       | \$386.52       | -\$386.52     |
| Contract Management        | 0000195142            | COLLINS                                 | ANITA                | \$500.00     | \$840.16       | -\$340.16 *   |
| Kisk Management            |                       |                                         |                      | \$508.438.00 | \$1,209,315,37 | +\$700.877.37 |

## 7. Hit the indicator and select Yes on warning message.

| iRely i21 - iRely Grain and Ag | Co |                          |                                    |             |                                                    |                            |                             | AGADMIN - Help -       |
|--------------------------------|----|--------------------------|------------------------------------|-------------|----------------------------------------------------|----------------------------|-----------------------------|------------------------|
| Menu                           | ** | Home Grid Pivot Grid Cl  | hart Sample Sample A Billable Hour | Randy test2 | Sample B                                           |                            |                             | Close                  |
| 🚆 🥔 Filter Menu                |    | E Brade AG, Contamina    | han da tanta                       |             |                                                    |                            |                             |                        |
| Pavorites                      |    | Customer #<br>0000100600 | Customer Last Name<br>A W M FARMS  | First Na    | me                                                 | Credit Limit<br>\$5,000.00 | Total Balance<br>\$8,546.66 | Overage<br>+\$3,546.66 |
| Deshboard                      |    | 0000108575               | ANTHONY                            | JAMES       |                                                    | \$1.00                     | \$98.31                     | -\$97.31               |
| Oisplay Dashboard              |    | 0000108580               | APPLEGATE                          | BYRON       |                                                    | \$1.00                     | \$1.22                      | -\$0.22                |
| Add Panel                      |    | 0000109080               | ARMBRUSTER                         | DALE        |                                                    | \$250.00                   | \$945.84                    | -\$695.84              |
| Connections                    |    | 0000125500               | BARRON                             | RUTH        |                                                    | \$0.00                     | \$149.31                    | -\$149.31              |
| Panels                         |    | 0000129150               | BEARD                              | iRely i21   | ×                                                  | \$250.00                   | \$1,332.93                  | -\$1,082.93            |
| Panel Layout                   |    | 0000129240               | BEARMAN                            |             |                                                    | \$2,000.00                 | \$3,490.49                  | -\$1,490.49            |
| Tabs                           |    | 0000143159               | BOHREN                             | <u>о</u> т  | his will update your panel and reset its settings. | \$0.00                     | \$871.85                    | -\$871.85              |
| Ceneral Ledger                 |    | 0000144970               | BRADTMUELLER                       |             | to you wish to continue?                           | \$5,000.00                 | \$5,729.48                  | -\$729.48              |
| Financial Reports              |    | 0000146050               | BREMER                             |             |                                                    | \$1,000.00                 | \$19,231.71                 | -\$18,231.71           |
| Cash Management                |    | 0000146885               | BROOKFIELD SAND & GRAVEL           |             | Yes No                                             | \$20,000.00                | \$20,848.06                 | -\$848.05              |
| Credit Card Reconciliation     |    | 0000148325               | BUHR                               |             |                                                    | \$250.00                   | \$386.47                    | -\$136.47              |
| Inventory                      |    | 0000152500               | BOWERS                             | DOYLE       |                                                    | \$0.00                     | \$825.72                    | -\$825.72              |
| Purchasing                     |    | 0000180085               | C W FARMS LLC                      |             |                                                    | \$7,500.00                 | \$9,229.91                  | -\$1,729.91            |
| Sales                          |    | 0000181360               | CEDAR CREEK GOUF CLUB              |             |                                                    | \$1,000.00                 | \$1,354.95                  | -\$354.95              |
| Mates Decemble                 |    | 0000189425               | CLIFFORD FARMS - VALPO             |             |                                                    | \$0.00                     | \$322.49                    | -\$322.49              |
| Crain                          |    | 0000189500               | COVERDALE FARMS                    |             |                                                    | \$0.00                     | \$374.71                    | -\$374.71              |
| Contract Management            |    | 0000195100               | COLLIER                            | MARK        |                                                    | \$0.00                     | \$386.52                    | -\$386.52              |
| Risk Management                |    | 0000195142               | COLLINS                            | ANITA       |                                                    | \$500.00                   | \$840.16                    | -\$340.16 *            |
|                                |    |                          |                                    |             |                                                    |                            |                             |                        |

## 8. Dashboard Panel will get updated.

| iRely i21 - iRely Grain and Ag Co |                      |                                           |                      |              |                | AGADMIN - Help - |
|-----------------------------------|----------------------|-------------------------------------------|----------------------|--------------|----------------|------------------|
| Menu «                            | Home Grid Pivot G    | arid Chart Sample Sample A Billable Hours | Randy test2 Sample B |              |                | Close            |
| 🚆 🥔 Filter Menu 🔍                 | C ibitu AC Outema    | ore O or Could Limit                      |                      |              |                |                  |
| 🚆 Favorites                       | inery H3 • Coscorrie | ers over credit brint                     |                      |              |                |                  |
| i System Manager                  | Customer #           | Customer Last Name                        | Hirst Name           | Credit Limit | Total Balance  | Overage          |
| Common Info                       | 0000100600           | A W M FARMS                               |                      | \$5,000.00   | \$8,546.66     | -\$3,546.66      |
| Dashboard                         | 0000108575           | ANTHONY                                   | JAMES                | \$1.00       | \$98.31        | -\$97.31         |
| Oisplay Dashboard                 | 0000108580           | APFLEGATE                                 | BYRON                | \$1.00       | \$1.22         | -\$0.22          |
| Add Panel                         | 0000109080           | ARMBRUSTER                                | DALE                 | \$250.00     | \$945.84       | -\$695.84        |
| Connections                       | 0000125500           | BARRON                                    | RUTH                 | \$0.00       | \$149.31       | -\$149.31        |
| Panels                            | 0000129150           | BEARD                                     | STEVEN A             | \$250.00     | \$1,332.93     | -\$1,082.93      |
| Panel Layout                      | 0000129240           | BEARMAN                                   | TOM                  | \$2,000.00   | \$3,490.49     | -\$1,490.49      |
| (Q) Tabs                          | 0000143159           | BOHREN                                    | MARY                 | \$0.00       | \$871.85       | -\$871.85        |
| Carl General Ledger               | 0000144970           | BRADTMUELLER                              | DOUGLAS L            | \$5,000.00   | \$5,729.48     | -\$729.48        |
| Financial Reports                 | 0000146050           | BREMER                                    | DANNY                | \$1,000.00   | \$19,231.71    | -\$18,231.71     |
| Cash Management                   | 0000146885           | BROOKFIELD SAND & GRAVEL                  |                      | \$20,000.00  | \$20,848.06    | -\$848.06        |
| Credit Card Reconciliation        | 0000148325           | BUHR                                      | RICH                 | \$250.00     | \$386.47       | -\$136.47        |
| Inventory                         | 0000152500           | BOWERS                                    | DOYLE                | \$0.00       | \$825.72       | -\$825.72        |
| Purchasing                        | 0000180085           | C W FARMS LLC                             |                      | \$7,500.00   | \$9,229.91     | -\$1,729.91      |
| Sales .                           | 0000181360           | CEDAR CREEK GOLF CLUB                     |                      | \$1,000.00   | \$1,354.95     | -\$354.95        |
| Payroll                           | 0000189425           | CLIFFORD FARMS - VALPO                    |                      | \$0.00       | \$322.49       | -\$322.49        |
| Crain                             | 0000189500           | COVERDALE FARMS                           |                      | \$0.00       | \$374.71       | -\$374.71        |
| Contract Management               | 0000195100           | COLLIER                                   | MARK                 | \$0.00       | \$386.52       | -\$386.52        |
| Pick Management                   | 0000195142           | COLLINS                                   | ANITA                | \$500.00     | \$840.16       | -\$340.16        |
| Crale Scale                       | 0000196215           | CONNER                                    | MICHAEL              | \$1.00       | \$124.47       | -\$123.47        |
|                                   | 0000204100           | COX                                       | ANDY                 | \$1.00       | \$872.42       | -\$871.42        |
| Manufacturing                     | 0000213325           | DR LUBRICANTS INC                         |                      | \$1,000.00   | \$3,282.89     | -\$2,282.89      |
| Tark Management                   | 0000216881           | RD DELAGRANGE LLC                         |                      | \$0.00       | \$21,291.16    | -\$21,291.16     |
| Card Fueling                      | 0000216975           | DELAGRANGE                                | ANDREW               | \$8,000.00   | \$8,713.46     | -\$713.46        |
| Store                             | 0000217610           | MAX DELAGRANGE FARMS LLC                  |                      | \$20,000.00  | \$20,106.34    | -\$106.34        |
| i Help Desk                       | 0000218295           | DEPUTY                                    | MATT                 | \$1.00       | \$129.61       | -\$128.61        |
| E Patch Update                    | 0000218770           | DICKERHOFF                                | JEREMY               | \$0.00       | \$312.82       | -\$312.82        |
|                                   | 0000242200           | EEL RIVER VALLEY FARM                     |                      | \$0.00       | \$12,844.93    | -\$12,844.93     |
|                                   | 0000242280           | EGOLF FARMS INC                           |                      | \$0.00       | \$160.03       | -\$160.03 👻      |
|                                   |                      |                                           |                      | \$508,438.00 | \$1,209,315.37 | -\$700,877.37    |
|                                   |                      |                                           |                      |              |                |                  |

# 9. Check the changes by opening the activated canned panel copy on Panel List > Active Panels by hitting Edit button.

| 🕽 Pane    | l List                      |            | 🗂 Pa  | nel Setting:                                                                                                    | 5                 |                      |                          |                  |            |         |              |           |           |      |                    |           |           |
|-----------|-----------------------------|------------|-------|----------------------------------------------------------------------------------------------------|-------------------|----------------------|--------------------------|------------------|------------|---------|--------------|-----------|-----------|------|--------------------|-----------|-----------|
| C.<br>New | Save Undo Pull/Impor        | Close      | New   | - 😭<br>Save                                                                                                    | VINdo             | Delete               | Duplicate                | Refresh          | Query Bui  | der L   | Jser Access  | Pull      | Push      |      | Close              |           |           |
| Active    | Panels Canned Panels        | -          | Pane  | Name:                                                                                                    | iRely A           | /G - Cust            | omers Ovi                | er Credit I      | .imit      |         | Class:       | Master    |           | ~    | Rows Retrieved:    | 0         |           |
| 😑 Rei     | move 📝 Edit                 | -          | Danc  | Contion                                                                                                    | IRohy A           | c. 0.4               |                          | v Crodit I       | imit       |         | Ebdor        | Gold      |           | ~    | Rows Visibles      | 20        |           |
|           | Panel Name                  | Panel Cap  | Palle | a capuon.                                                                                                    | INCIA H           | io • cuso            | omers ow                 | a ciedit i       | anne       |         | Style.       | Gild      |           |      | NOWS VISIDIE.      | 30        |           |
|           | No involces compre          | NO STRUCT  | Desc  | ription:                                                                                                    |                   |                      |                          |                  |            |         |              |           |           |      |                    |           |           |
|           | VC Invoices Grid            | VC INVOIC  |       |                                                                                                    |                   |                      |                          |                  |            |         |              |           |           |      |                    |           |           |
|           | GL Details Grid             | GL Details |       |                                                                                                    |                   |                      |                          |                  |            |         |              |           |           |      |                    |           |           |
|           | Issue Status Bar Stacked    | Issue Stat |       |                                                                                                    | Folort            | 2000000              | t secure l               |                  | met socue  | last of | -            | et pacus  | first opp |      | acumet accus       | rod limit |           |
|           | Issue Status Column         | Issue Stat | Quer  | y:                                                                                                    | ageusn            | nst.agcu             | s_ar_futu                | re+agcus         | mst.agcus_ | ar_per1 | +agcusmst.   | agcus_ar  | per3+aq   | cus  | mst.agcus_ar_per   | 2+agcusms | st.agcus_ |
|           | Issue Status Column Stack   | Issue Stat |       |                                                                                                    | ar_per-           | 4+agcus              | mst.agcu                 | s_ar_per5        | -agcusmst. | agcus_o | cred_reg-ago | usmst.ag  | cus_cred  | _pp  | d As 'Total Balanc | e',       |           |
|           | AG Invoices Chart Bar       | AG Invoic  | 6     |                                                                                                    | agcush<br>(agcush | nst.agcu<br>mst.agcu | s_cred_iir<br>us ar futi | nit-<br>Jre+adcu | smst.adcus | ar per  | 1+agcusmst   | .adcus ar | per3+a    | acu  | smst.adcus ar pe   | r2+aqcusm | ist.adcus |
|           | Column Chart Double Series  | Column C   | Onto  | Conditions                                                                                                    | Nees              |                      |                          |                  |            |         |              |           |           |      |                    |           |           |
|           | Sample Pivot                | Sample Pi  | Date  | Condition:                                                                                                    | None              |                      |                          | *                |            |         |              |           |           |      |                    |           |           |
|           | Customers                   | Customer   | Othe  | r Filter:                                                                                                    | None              |                      |                          | 2 -              |            |         |              |           |           |      |                    |           |           |
|           | Customer Invoices Grid      | Customer   |       |                                                                                                    |                   |                      |                          |                  |            |         |              |           |           |      |                    |           |           |
|           | GL Detail                   | GL Detail  | Conr  | nection:                                                                                                    | i21               |                      |                          | 4.               | Owner:     |         | AGADMIN      |           | Drill Dr  | own  | : None             |           | 4         |
|           | Test GL                     | Test GL    |       |                                                                                                    |                   |                      |                          |                  |            |         |              |           |           |      |                    |           |           |
|           | VC Customer                 | VC Custor  | Co    | lumn Setting                                                                                                    | s Con             | nditional F          | Format                   |                  |            |         |              |           |           |      |                    |           |           |
|           | Billable Hours              | Billable H | 0     | Remove                                                                                                    | 📀 Fil             | I Column             | s 🔺 Mov                  | e Up 🔻           | Move Down  | 🚫 Cle   | ear Layout   |           |           |      |                    |           |           |
|           | Test ABC                    | Test ABC   | m     | Column Na                                                                                                    | me                | Cap                  | tion                     |                  | Width      | Align   | F            | oter      | Format    |      | Drill Down         | Column    |           |
|           | Panel Upload                | Panel Upl  |       | agrus key                                                                                                    |                   | Cus                  | tomer #                  |                  | 232        | Left    |              |           |           |      |                    |           |           |
|           | Store - Cash Over and Sho   | Store - Ca |       | ancue last                                                                                                    | name              | Cue                  | tomer Last               | Name             | 231        | Left    |              |           |           |      |                    |           |           |
|           | Duplicate of Billable Hours | Duplicate  |       | accus firs                                                                                                    | t name            | Firs                 | t Name                   | - Horris         | 231        | Left    |              |           |           |      |                    |           |           |
|           | iRely AG - Customers Over   | iRely AG - |       | ageus_ms                                                                                                    | d limit           | Cre                  | dit Limit                |                  | 231        | Right   | 9            | m         | \$2222    | = 00 |                    |           |           |
|           | 0 Roady                     |            |       | Total Bala                                                                                                    | nce               | Tota                 | al Balance               |                  | 231        | Right   | 9            | m         | \$2222    | z.00 |                    |           |           |
|           | T weary                     |            |       | nel Name: Rely AG - Cuttomer Over Credit Limit: Class: Master ♥ Rows Retrieved: 0 ♥ ♥ ecolore Rely AG - Cuttomers Over Credit Limit: Splie: Grid ♥ Rows Visible: 30 ♥ ecolore Rely AG - Cuttomers Over Credit Limit: Splie: Grid ♥ Rows Visible: 30 ♥ ecolore Rely Rows Visible: 30 ♥ ecolore Rely Rows Rows Rely Pierce Rely Rows Rows Rely Pierce Rely Rows Rows Rows Rely Pierce Rely Rows Rows Rows Rows Rows Rows Rows Rows |                   |                      |                          |                  |            |         |              |           |           |      |                    |           |           |
|           |                             |            |       | overage                                                                                                    |                   | 010                  | iogo                     |                  | 201        | Laft    | -            |           |           | 100  |                    |           |           |
|           |                             |            |       |                                                                                                    |                   |                      |                          |                  | 25         | CUIL    |              |           |           |      |                    |           |           |
|           |                             |            |       |                                                                                                    |                   |                      |                          |                  |            |         |              |           |           |      |                    |           |           |
|           |                             |            | 0     | 🧿 💡 Rea                                                                                                    | dy                |                      |                          |                  |            |         |              |           |           |      | 14 4 Page          | 1         | of 1   >  |

Any changes to canned panel may be overwritten upon version upgrade.

⚠